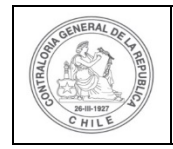

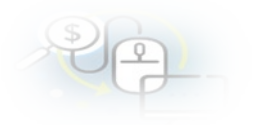

### PROCEDIMIENTO QUE EXPLICA AL EJECUTOR PASO A PASO, COMO REALIZAR UNA RENDICIÓN MENSUAL EN EL SISREC

### COMO REALIZAR UNA RENDICIÓN MENSUAL

**USUARIOS:** Analista o Encargado Ejecutor.

El usuario (Encargado o Analista) de la Entidad Ejecutora debe ingresar al SISREC con su respectivo rut y clave única<sup>1</sup> para ello debe ingresar al sitio web <u>https://www.rendicioncuentas.cl/portal/sitiosisrec/</u> y presionar el botón "Ingresar aquí".

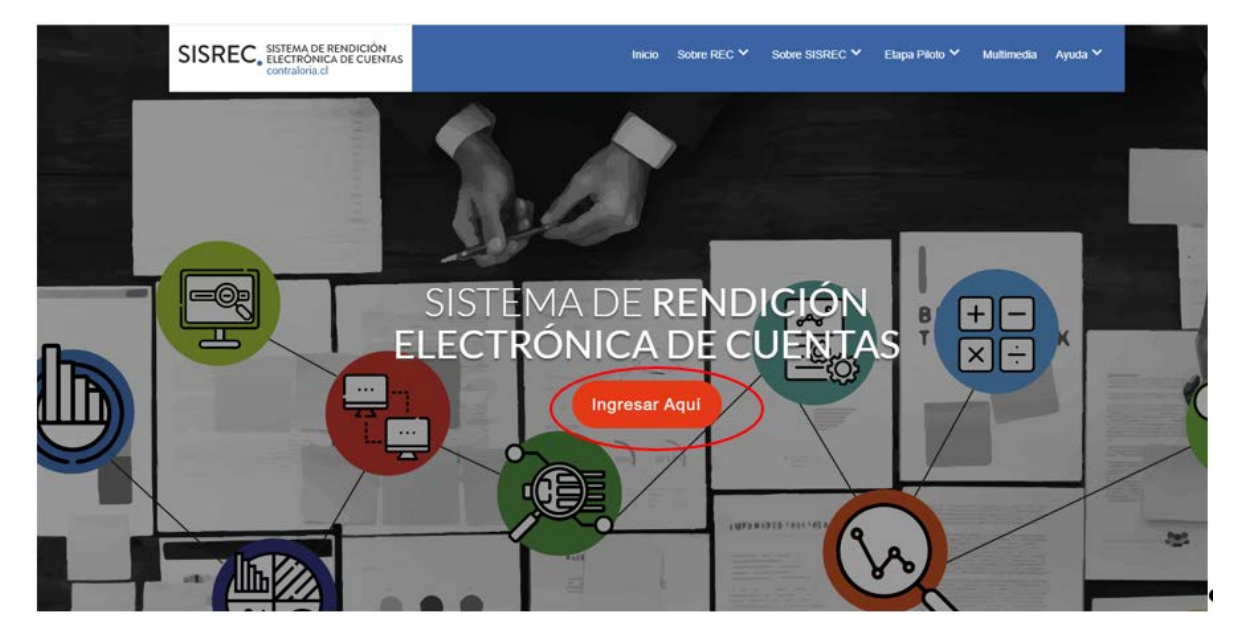

<sup>&</sup>lt;sup>1</sup> La clave única debe ser solicitada por cada funcionario público en el respectivo Servicio de Registro Civil y de Identificación.

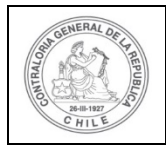

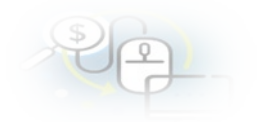

| TIPO_GASTO    | SUBCLASIF | ICACION              | NUMERO_TRANSP  | ERENCIA |
|---------------|-----------|----------------------|----------------|---------|
| $\backslash$  | \         |                      |                |         |
| $\rightarrow$ |           | SISREC: Corresp      | onde           |         |
|               |           | a la subclasificació | ón 🛛 🚽 🚽       |         |
|               |           | por tipo de gaste    |                |         |
|               |           |                      |                |         |
| $\rightarrow$ |           |                      |                |         |
|               |           |                      |                |         |
| \             |           |                      |                |         |
|               |           |                      |                |         |
|               |           |                      |                |         |
|               |           |                      |                |         |
|               |           |                      |                |         |
|               |           |                      |                |         |
|               |           |                      |                |         |
|               |           |                      |                |         |
|               |           | Ingross              | ar al cictoma  |         |
|               |           | ingress              | al al sistenia |         |
|               |           |                      |                |         |
|               |           |                      |                |         |
|               |           |                      |                |         |
|               |           |                      |                |         |
|               |           |                      |                |         |
|               |           |                      |                |         |
|               |           |                      |                |         |
|               |           |                      |                |         |

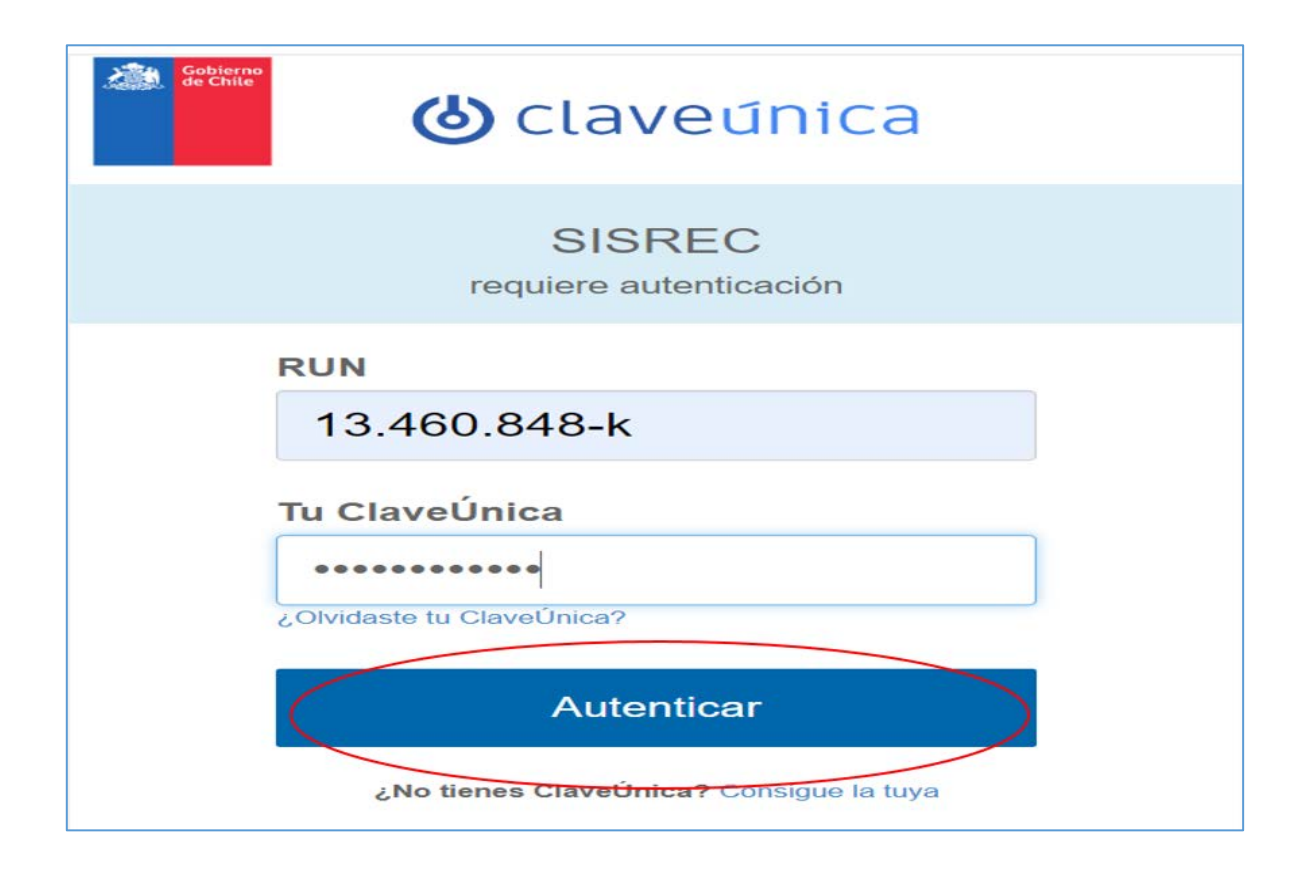

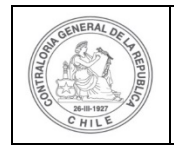

| \$ | 6 |   |  |
|----|---|---|--|
| 0  | P | - |  |

Una vez incorporado el usuario (Analista o Encargado) de la Entidad Ejecutora debe dirigirse al menú Rendiciones y elegir la opción la opción "Mis Rendiciones".

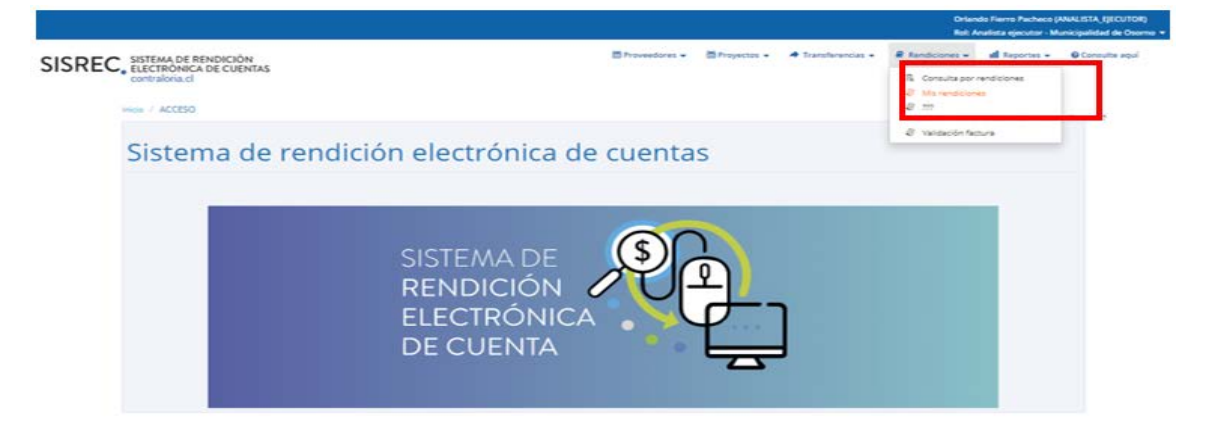

Luego, para crear un informe de rendición de tipo mensual el Analista Ejecutor en la pantalla "Mis Rendiciones, debe presionar el botón "Nuevo".

|                                            |                                                             |           |                          |                 |                 |                   |               |                                      | Orlan<br>Rol: A | ido Fierro Pacheco<br>Inalista ejecutor - N | (ANALISTA_EJECt<br>Iunicipalidad de | UTOR)<br>Osomo <del>-</del> |
|--------------------------------------------|-------------------------------------------------------------|-----------|--------------------------|-----------------|-----------------|-------------------|---------------|--------------------------------------|-----------------|---------------------------------------------|-------------------------------------|-----------------------------|
| SISREC                                     | SISTEMA DE RENDICIÓ<br>ELECTRÓNICA DE CUE<br>contraloria.cl | N<br>NTAS |                          |                 |                 | 間 Proveedores +   | 🛗 Proyectos 👻 | <ul> <li>Transferencias •</li> </ul> | Rendiciones 👻   | ul Reportes 👻                               | O Consulte a                        | əqui                        |
| Inicio / Rendicioner<br>Buscador de Rendic | MIS RENDICIONES                                             |           |                          |                 |                 |                   |               |                                      |                 |                                             |                                     |                             |
| N <sup>e</sup> rendicion                   | Selectione                                                  |           | Buscar por               |                 | Buitter         |                   |               |                                      |                 |                                             |                                     |                             |
|                                            |                                                             |           |                          |                 | (× u            | nplar Q Buscar    |               |                                      |                 |                                             |                                     |                             |
| Records to the                             | isquede<br>() Exportar                                      |           |                          |                 |                 |                   |               |                                      |                 |                                             |                                     | -                           |
| Acciones                                   | rendid proyld                                               | progid Cô | digo externo<br>proyecto | Nombre programa | Nombre proyecto | Entidad otorgante | N° Mes        | 0 Año 0 Ti                           | e Rendido       | Aprobado                                    | Observado                           | Estado                      |

Enseguida, se despliega la pantalla "Nueva rendición", donde el usuario debe seleccionar en tipo de rendición "mensual", el programa y proyecto correspondiente, el mes y año de la rendición de cuentas que desea crear.

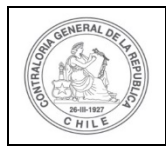

| Ð | 2 |  |
|---|---|--|
|   | P |  |

| Nueva rendición |      |                        |                        |                            |                  |        |               |
|-----------------|------|------------------------|------------------------|----------------------------|------------------|--------|---------------|
| Tipo 😡 *        | :    | ensual                 |                        |                            |                  |        | •             |
| Programa 😧 *    | : Ac | tividades Deportivas p | ara Adultos Mayores_CS | 5A                         |                  |        | •             |
| Proyecto 😧 *    | : Ac | tividades Deportivas y | Dotación de Implemento | os para adultos mayores de | e la comuna de l | Osorno | •             |
| Mes 🕜 🔭         | :    | Julio                  | •                      | Año 😧 *                    | :                | 2019   | $\overline{}$ |
|                 |      |                        | X Cane                 | celar 🕒 Guardar            | $\triangleright$ |        |               |

Por consiguiente, el SISREC despliega la pantalla denominada "Expediente de rendición", donde el usuario podrá corroborar que la rendición creada es de tipo "mensual".

| xpediente de rend          | ición  |                                         |                                         |      |                                  |        |
|----------------------------|--------|-----------------------------------------|-----------------------------------------|------|----------------------------------|--------|
| Datos rendición            | Lista  | do de transacciones                     |                                         |      |                                  |        |
| Rendición №                | 1      |                                         |                                         |      |                                  |        |
| Тіро                       | ÷      | Mensual                                 |                                         |      |                                  |        |
| Programa asociado          | ÷      | Actividades Deportivas para Adultos May | yores_CSA                               |      |                                  |        |
| Proyecto asociado          | ÷      | Actividades Deportivas y Dotación de Im | plementos para adultos mayores de la co | muna | de Osorno                        |        |
| Usuario Creación           | -      |                                         |                                         |      |                                  |        |
| Fecha Creación             | -      |                                         |                                         |      |                                  |        |
| Código SISREC              | :      | 282-2019                                | Otorgante                               | :    | Gobierno Regional de Antofagasta | i      |
| Ejecutor                   | :      | Municipalidad de Osorno                 | Tipo                                    | ÷    | Público                          |        |
| Estado                     | ः      | En borrador                             | Periodo de<br>rendición                 | :    | Julio 2019                       |        |
| Monto total<br>transferido | :      | 30.000.000                              | Monto rendido                           | :    | 0                                |        |
| Monto Aprobado             | :      | 0                                       | Monto Observado                         | ÷    | 0                                |        |
| Monto total<br>asignado    | 4      | 40.000.000                              |                                         |      |                                  |        |
| Informes asociado:         | s a la | rendicion                               |                                         |      |                                  |        |
| Accior                     | 1      | Tipo informe                            | Número                                  | F    | echa Firma                       | Estado |
| Q                          |        | Informe de rendición                    | 1                                       |      |                                  | Nuevo  |

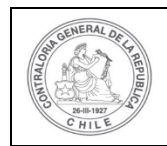

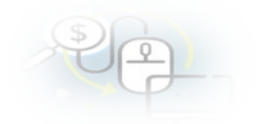

| Informes descartados de la rendicion | <u>+</u> |
|--------------------------------------|----------|
|                                      |          |
| Documentación complementaria         | +        |
|                                      |          |
| Bitácora                             | <u>+</u> |
|                                      |          |
|                                      | X Cerrar |

Luego, el usuario debe dirigirse a la pestaña "Listado de transacciones".

| Expediente de rendi        | xpediente de rendición |                                             |                                      |      |                                  |  |  |  |
|----------------------------|------------------------|---------------------------------------------|--------------------------------------|------|----------------------------------|--|--|--|
| Datos rendición            | Lista                  | do de transacciones                         |                                      |      |                                  |  |  |  |
| Rendición Nº               | :                      |                                             |                                      |      |                                  |  |  |  |
| Тіро                       | :                      | Mensual                                     |                                      |      |                                  |  |  |  |
| Programa asociado          | :                      | Actividades Deportivas para Adultos Mayores | s_CSA                                |      |                                  |  |  |  |
| Proyecto asociado          | \$                     | Actividades Deportivas y Dotación de Implen | nentos para adultos mayores de la co | muna | de Osorno                        |  |  |  |
| Usuario Creación           | :                      |                                             |                                      |      |                                  |  |  |  |
| Fecha Creación             | :                      |                                             |                                      |      |                                  |  |  |  |
| Código SISREC              | :                      | 282-2019                                    | Otorgante                            | :    | Gobierno Regional de Antofagasta |  |  |  |
| Ejecutor                   | :                      | Municipalidad de Osorno                     | Тіро                                 | :    | Público                          |  |  |  |
| Estado                     | :                      | En borrador                                 | Periodo de<br>rendición              | :    | Julio 2019                       |  |  |  |
| Monto total<br>transferido | :                      | 30.000.000                                  | Monto rendido                        | :    | 0                                |  |  |  |
| Monto Aprobado             | :                      | 0                                           | Monto Observado                      | ;    | 0                                |  |  |  |
| Monto total<br>asignado    | :                      | 40.000.000                                  |                                      |      |                                  |  |  |  |

En la pantalla "Listado de transacciones" debe presionar el botón "Nuevo" para ingresar cada una de las transacciones que se van a rendir.

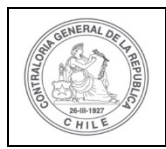

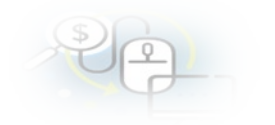

| pediente de     | rendición    |                  |             |                                                                                                    |               |              |                            |       |                   |                    |        |
|-----------------|--------------|------------------|-------------|----------------------------------------------------------------------------------------------------|---------------|--------------|----------------------------|-------|-------------------|--------------------|--------|
| Datos rendición | Listad       | o de transaccior | ies         |                                                                                                    |               |              |                            |       |                   |                    |        |
| O Nuevo         | $\supset$    |                  |             |                                                                                                    |               |              |                            |       |                   |                    |        |
| Monto a rend    | dir 🛛        | :                |             |                                                                                                    | Num           | ero de trans | acciones 😧                 | : 0   |                   |                    |        |
| 🔄 Exportar      |              |                  |             |                                                                                                    |               |              |                            |       |                   |                    |        |
| Acciones        | trasId       | trasIdPadre      | Nro.        | N°<br>documento                                                                                                   | Fecha         | Tipo         | N°<br>comprobant<br>egreso | Monto | Monto<br>aprobado | Monto<br>observado | Estado |
| No existen dati | os.          |                  |             |                                                                                                    |               |              |                            |       |                   |                    |        |
|                 |              |                  | 1-6         | <a 0="" res<="" td=""><td>ultados - pag</td><td>1/1</td><td>» »i 10</td><td>•</td><td></td><td></td><td></td></a> | ultados - pag | 1/1          | » »i 10                    | •     |                   |                    |        |
|                 |              |                  |             |                                                                                                    |               |              |                            |       |                   |                    |        |
| Rendid          | la observada | a Re             | ndida corre | gida                                                                                                    | Elimi         | nada         |                            |       |                   |                    |        |
|                 |              |                  |             |                                                                                                    |               |              |                            |       |                   |                    |        |
|                 |              |                  |             |                                                                                                    | X C           | errar        |                            |       |                   |                    |        |

Luego, el Analista Ejecutor en la pantalla "Documento" debe incorporar toda la información requerida para ingresar una transacción. A modo de ejemplo, debe ingresar primero la información referente al comprobante de egreso asociado al gasto que se va a rendir y cargar el comprobante de egreso digitalizado.

| Documento                        |     |                                     |                              |   |            |
|----------------------------------|-----|-------------------------------------|------------------------------|---|------------|
| Monto a rendir 🕑                 | :   |                                     | Numero de<br>transacciones 🕑 | : | 0          |
| Comprobante de egre              | 2S0 |                                     |                              |   |            |
| Número 🚱 *                       | :   | 150                                 | Fecha 😮 *                    | : | 31/07/2019 |
| Monto 🚱 *                        | :   | 20.000.000                          |                              |   |            |
| Documentos del<br>Comprobante de | :   | • 🖀 EGRESO_N*_150_31_JULIO_2019_20_ | MILL.docx                    |   |            |
| Egreso * 😢                       |     | + {Cargar Documento}                |                              |   |            |
|                                  |     |                                     |                              |   |            |

Enseguida, debe ingresar la información del gasto, para ello debe considerar que el proveedor o prestador de servicios nacional debe estar ingresado previamente en

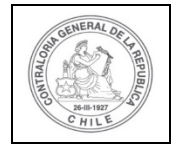

| \$) | 6 |  |  |
|-----|---|--|--|
| C   |   |  |  |
|     | 4 |  |  |

el SISREC. Para buscar en el sistema el proveedor Luis Vergara y Cía. RUT 78.990.200-3 debe presionar el auricular.

| Información del documer    | 0 |        |
|----------------------------|---|--------|
| Proveedor extranjero       |   | $\cap$ |
| Prestador de servicios 😧 * |   | A o    |

A continuación, en la pantalla "Buscar prestador de servicios" debe digitar el RUT del proveedor sin digito verificador y sin puntos y debe presionar el botón "buscar".

| Buscar prest         | ador de servicios              |                  |                  |
|----------------------|--------------------------------|------------------|------------------|
| Buscar prove         | edores                         | $\sim$           |                  |
| Tipo de<br>proveedor | Seleccione Buscar<br>proveedor | Limpiar Q Buscar |                  |
| Resultado pro        | weedores                       | Rut              | Тіро             |
|                      | PROVEEDOR EXTRANJERO           | 1 - 9            | Persona Jurídica |
| 0                    | TEST1 TEST2 TEST3              | 13590908 - 4     | Persona Natural  |
|                      | Kodama Ltda                    | 78160300 - 7     | Persona Jurídica |
| 0                    | Daniel Ramirez Carrasco        | 15371718 - 4     | Persona Natural  |
| 0                    | Javier Garcia Garcia           | 13829615 - 6     | Persona Natural  |

Debe seleccionar el proveedor y presiona el botón "Aceptar".

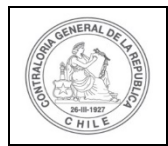

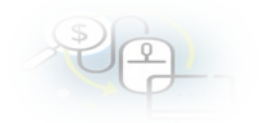

| îpo de<br>roveedor | Seleccione | Buscar<br>proveedor            | 78990200    |                   |                          |
|--------------------|------------|--------------------------------|-------------|-------------------|--------------------------|
|                    |            |                                | x Limpiar Q | Buscar            |                          |
|                    |            |                                |             |                   |                          |
| ultado pro         | veedores   | Nombre                         |             | Rut               | Tipo                     |
| ultado pro         | veedores   | Nombre<br>ERGARA Y COMPANIA LT | DA 785      | Rut<br>990200 - 3 | Tipo<br>Persona Jurídica |

Luego, el Analista Ejecutor ingresa toda la información referente al gasto como tipo de documento, el número del documento, la fecha de emisión, entre otros campos. Cada operación termina con la incorporación de los documentos electrónicos o escaneados. Es importante considerar que cada gasto debe ir asociado a una transferencia respectiva.

**Nota:** el SISREC en el campo "tipo gasto" contempla 3 tipologías<sup>2</sup>: personal, operación e inversión y, además, considera otro campo, denominado "subclasificación" cuando se requiere mayor nivel de desagregación del gasto.

<sup>&</sup>lt;sup>2</sup> De acuerdo al oficio N° 27.121, de 2015, de la Contraloría General de la República que imparte instrucciones sobre el llenado de los formatos tipos de rendición, se entiende por tipo de gastos de:

**Operación**. Comprende, en general, los gastos necesarios para el cumplimiento de las funciones y actividades para que fueron otorgados los recursos, tales como, alimentación y bebidas, arriendos, vestuario, materiales de uso o de consumo, servicios básicos, mantenimiento, reparaciones, artículos de librería, difusión, pasajes, peajes, combustibles.

**Personal.** Comprende, en general, todos los gastos por concepto de remuneraciones, aportes del empleador y otros gastos necesarios para el pago del personal en actividad.

**Inversión.** Corresponde, en general, al gasto por concepto de adquisición de mobiliario, vehículos, máquinas, equipos, hardware, software cuando estén relacionados con el proyecto aprobado.

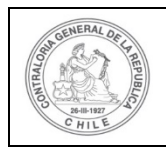

| 20 |  |
|----|--|
| P  |  |

| restador de<br>ervicios 😧 *              | : | LUIS VERGARA Y COMPANIA  | LTDA 78990200 - 3 |                                       |   |                | ) ^ |
|------------------------------------------|---|--------------------------|-------------------|---------------------------------------|---|----------------|-----|
| ipo 😧 *                                  | : | Factura electronica      | •                 | Número 😧 *                            | : | 5018777        |     |
| echa 😧 *                                 | : | 03/07/2019               |                   | Forma pago 🥹 *                        | : | Transferencia  | (•  |
| lonto a rendir <table-cell></table-cell> | : | 6.000.000                |                   | Monto documento                       | : | 6.000.000      |     |
| ipo gasto 😧 *                            | : | Operación                | •                 | № transferencia 🕑                     | : | 1 - 04/06/2019 |     |
| ubclasificación                          | : | organizacion actividades |                   | Monto transferido                     |   | : 30.000.000   |     |
|                                          |   |                          |                   | Saldo por rendir e<br>transferencia   | n | : 30.000.000   |     |
|                                          |   |                          |                   | Monto a rendir en<br>rendición actual |   | : 0            |     |
|                                          |   |                          |                   |                                       |   |                |     |

Ingresada toda la información requerida y anexada toda la documentación que respalda el gasto requerida por el otorgante, el Analista Ejecutor debe presionar el botón "Guardar y continuar", lo que le permite seguir incorporando transacciones asociadas al mismo egreso antes incorporado.

| Observación @ : |                                                      |  |
|-----------------|------------------------------------------------------|--|
|                 |                                                      |  |
|                 |                                                      |  |
|                 | 🗙 Cancelar 🖹 Guardar y Cerrs r 🖹 Guardar y Continuar |  |

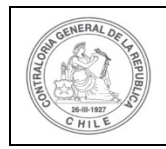

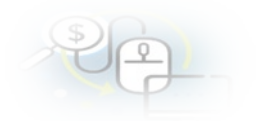

| Documento                                      |       |                                                       |          |                                                                                                   |     |                                     |     |
|------------------------------------------------|-------|-------------------------------------------------------|----------|---------------------------------------------------------------------------------------------------|-----|-------------------------------------|-----|
| Monto a rendir <table-cell></table-cell>       | :     |                                                       |          | Numero de<br>transacciones 🕑                                                                      | :   | 0                                   |     |
| Comprobante de egres                           | 50    |                                                       |          |                                                                                                   |     |                                     |     |
| Número 😧 *                                     | :     | 150                                                   |          | Fecha 😧 *                                                                                         | :   | 31/07/2019                          |     |
| Monto 😧 *                                      | :     | 20.000.000                                            |          |                                                                                                   |     |                                     |     |
| Documentos del<br>Comprobante de<br>Egreso * 🕑 | :     | EGRESO_N*_150_31_JULIO_2019_20     (Cargar Documento) | 0_MILL   | docx                                                                                              |     |                                     |     |
| Información del docum                          | nento |                                                       |          |                                                                                                   |     |                                     |     |
| Proveedor extranjer                            |       |                                                       |          |                                                                                                   |     |                                     |     |
| Prestador de servicios 😧 *                     | :     | LUIS VERGARA Y COMPANIA LTDA 78990200                 | - 3      |                                                                                                   |     |                                     | ñ o |
| Tipo 😧 *                                       | :     | Factura electronica                                   |          | Número 😧 *                                                                                        | :   | 5018777                             |     |
| Fecha 📀 *                                      | :     | 03/07/2019                                            |          | Forma pago 😧 *                                                                                    | :   | Transferencia                       |     |
| Monto a rendir <table-cell></table-cell>       | :     | 6.000.000                                             |          | Monto documento                                                                                   | :   | 6.000.000                           |     |
| Tipo gasto 😧 *                                 | :     | Operación 🔹                                           |          | Nº transferencia 📀                                                                                | :   | ۲-04/06/2019 ب                      |     |
| Subclasificación<br>Ø                          | :     | organizacion actividades                              |          | Monto transferido<br>Saldo por rendir e<br>transferencia<br>Monto a rendir en<br>rendición actual | n   | : 30.000.000<br>: 30.000.000<br>: 0 |     |
| Documentos de la<br>Transaccion * <b>O</b>     | :     |                                                       | 777_Lui  | 5_Vergara.pptx                                                                                    |     |                                     |     |
| Observaciones genera                           | les   |                                                       |          |                                                                                                   |     |                                     |     |
| Observación 😧                                  | :     | Rendición de gasto por organización de actividad      | d deport | iva de adultos mayores                                                                            | uni |                                     |     |
|                                                |       | 🗙 Cancelar 😝 Guarda                                   | ir y Cen | ar 🕒 Guardar y                                                                                    | Con | tinuar                              |     |

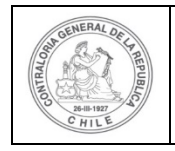

| \$) | 10 |    |          |            |
|-----|----|----|----------|------------|
| C   | 1- | 님  | <u> </u> |            |
|     | S. | 2C | PP       | 2 <u>9</u> |

Ahora bien, para rendir el siguiente gasto asociado a un proveedor extranjero en la pantalla "Documento" se debe seleccionar proveedor extranjero y en el campo "Datos del proveedor extranjero" se debe agregar el nombre proveedor y en tipo por defecto el sistema selecciona "Documento extranjero". Se adjunta ejemplo.

| ocumento                                       |       |                               |                     |                              |   |            |     |
|------------------------------------------------|-------|-------------------------------|---------------------|------------------------------|---|------------|-----|
| A Transacción                                  | El co | mprobante de egreso ya existe |                     |                              |   |            | ×   |
| Monto a rendir 🛛                               | :     | 6.000.000                     |                     | Numero de<br>transacciones 🕄 | : | 1          |     |
| Comprobante de egre                            | 850   |                               |                     |                              |   |            |     |
| Número 📀 *                                     | :     | (150                          |                     | Fecha 🛛 *                    | : | 31/07/2019 |     |
| Monto 🛛 *                                      | :     | 20.000.000                    |                     |                              |   |            |     |
| Documentos del<br>Comprobante de<br>Egreso * 🕑 | :     | Cargar Documento              | 31_JULIO_2019_20_MI | LL.docx                      |   |            |     |
| Información del docu                           | mento |                               |                     |                              |   |            |     |
| Proveedor extranje                             | ro    | Datos Proveedor Extra         | anjero 🛛 🛛 :        | Donald Sports Articles       | 5 |            |     |
| Prestador de servicios 7 *                     | :     | PROVEEDOR EXTRANJER           | D 1-9               |                              |   |            | A o |

Es importante, destacar que los demás campos de la pantalla "Documento" se llenan de la misma forma que un proveedor o prestador de servicios nacional y luego se presiona el botón "Guardar y continuar", lo que le permite seguir con la información del mismo egreso para seguir incorporando otra transacción. Tal como se muestra a continuación:

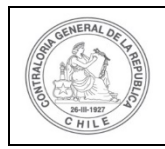

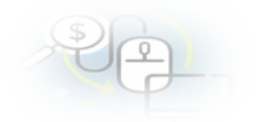

| ocumento                                                                     |                |                                                            |                                                                                                    |                   |                                                                                        |           |
|------------------------------------------------------------------------------|----------------|------------------------------------------------------------|----------------------------------------------------------------------------------------------------|-------------------|----------------------------------------------------------------------------------------|-----------|
| Monto a rendir 🥹                                                             | •              | 6.000.000                                                  | Numero de<br>transacciones Ø                                                                                      | :                 | 1                                                                                      |           |
| omprobante de egre                                                           | 50             |                                                            |                                                                                                    |                   |                                                                                        |           |
| Número 🕑 ု                                                                   | 3              | (150                                                       | Fecha 🛛 *                                                                                                    | 4                 | 31/07/2019                                                                             |           |
| Monto 😧 *                                                                    | :              | 20.000.000                                                 |                                                                                                    |                   |                                                                                        |           |
| Documentos del<br>Comprobante de<br>Egreso * 🛛                               | :              | EGRESO_N*_150_31_JULIO_2019_20_N     (Cargar Documento)    | AILL.docx                                                                                                    |                   |                                                                                        |           |
| formación del docur                                                          | nento          |                                                            |                                                                                                    |                   |                                                                                        |           |
| Proveedor extranjer<br>O                                                     | D              | Datos Proveedor Extranjero 🛛 * :                           |                                                                                                    |                   |                                                                                        |           |
| Prestador de<br>servicios 🕜 *                                                | ;              | PROVEEDOR EXTRANJERO 1-9                                   |                                                                                                    |                   |                                                                                        | 0         |
| Tipo 🕑 ု                                                                     | 3              | Documento Extranjero                                       | Número 🕑 *                                                                                                    | -                 | 5080999                                                                                | $\supset$ |
| Fecha 🕑 *                                                                    | 4              | 15/07/2019                                                 | Forma pago 🕑 *                                                                                                    | :                 | Transferencia                                                                          | •         |
| Tipo gasto                                                                   | :              | Operación   Compra de vestuario deportivo                  | Nº transferencia<br>Monto transferid<br>Saldo por rendir<br>transferencia<br>Monto a rendir e<br>rendición actual | :<br>o<br>en<br>n | 1-04/06/2019     ✓       :     30.000.000       :     30.000.000       :     6.000.000 |           |
| Documentos de la<br>Transaccion * •<br>Diservaciones genera<br>Diservación • | :<br>Iles<br>: | 2_INVOICE_N®_80999_Donald_Sport.ppl     {Cargar Documento} | ×                                                                                                    |                   |                                                                                        |           |
|                                                                              |                |                                                            |                                                                                                    |                   |                                                                                        |           |
|                                                                              |                | 🗙 Cancelar 🖺 Guardar y                                     | Cerrar 🕒 Guardar                                                                                                  | y Co              | ntinuar                                                                                |           |

Igual procedimiento se debe realizar con cada una de las transacciones que se van a seguir rindiendo en la rendición de cuentas de tipo mensual.

Luego, de ingresada todas las transacciones, en la pestaña "Listado de transacciones" de la pantalla "Expediente de la rendición", se detallan todas las transacciones que conforman el expediente de la rendición de cuenta. Enseguida,

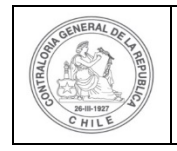

| 2 | 2 | ) |  |
|---|---|---|--|
|   |   |   |  |

el Analista Ejecutor debe presionar el botón "cerrar" para volver a la pantalla "Mis rendiciones".

| Nonto a ren       | ıdir 😡 | : 20.000    | 0.000 |                 | Num        | iero de transa                         | ciones 🛛                   | : 5       |                   |                    |               |
|-------------------|--------|-------------|-------|-----------------|------------|----------------------------------------|----------------------------|-----------|-------------------|--------------------|---------------|
| Exportan          | trasld | trasldPadre | Nro.  | N°<br>documento | Fecha      | Тіро                                   | Nº<br>comprobant<br>egreso | Monto     | Monto<br>aprobado | Monto<br>observado | Estado        |
| ) / ()<br>) () () | 51698  |             | 1     | 5018777         | 03/07/2019 | Factura<br>electronica                 | 150                        | 6.000.000 | 0                 | 0                  | En<br>borrado |
|                   | 51699  |             | 2     | 5080999         | 15/07/2019 | Documento<br>Extranjero                | 150                        | 5.000.000 | 0                 | 0                  | En<br>borrado |
| ) / 📋<br>) 🗩 🕲    | 51700  |             | 3     | 5595            | 20/07/2019 | Boleta de<br>honorarios<br>electrónica | 150                        | 4.000.000 | 0                 | 0                  | En<br>borrado |
|                   | 51701  |             | 4     | 52299           | 25/07/2019 | Boleta de<br>honorarios<br>electrónica | 150                        | 3.000.000 | 0                 | 0                  | En<br>borrado |
|                   | 51702  |             | 5     | 521123          | 25/07/2019 | Factura<br>electronica                 | 150                        | 2.000.000 | 0                 | 0                  | En<br>borrado |

En la pantalla "Mis rendiciones", el usuario Analista Ejecutor debe presionar el icono para enviar la rendición de cuentas al Ministro de fe para su revisión.

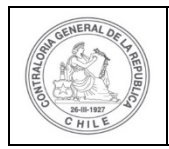

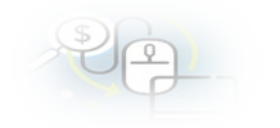

|                                        |                                |                               |                    |                            |                                                          |                                                                                                    |                                     |                 |           |            |         | Carmen<br>Rol: An | Sanhueza Acost<br>alista ejecutor - N | a (ANALISTA_E<br>Iunicipalidad d | JECUTOR<br>Osomo |
|----------------------------------------|--------------------------------|-------------------------------|--------------------|----------------------------|----------------------------------------------------------|----------------------------------------------------------------------------------------------------|-------------------------------------|-----------------|-----------|------------|---------|-------------------|---------------------------------------|----------------------------------|------------------|
| SISREC                                 | SISTEMA<br>ELECTRO<br>contralo | DE RENI<br>ONICA DE<br>ría.cl | DICIÓN<br>E CUENTA | s                          |                                                          | e                                                                                                    | 합Proveedores + 前                    | Proyectos 👻     | ✤ Transfe | erencias + | Rend    | liciones 👻        | ul Reportes +                         | O Consulte                       | aqui             |
| scador de Rend<br>Liño<br>4ª rendicion | 2019                           |                               |                    | Buscar p                   | IOF                                                      | Buscar<br>x Lin                                                                                      | npiar Q. Buscar                     | }               |           |            |         |                   |                                       |                                  |                  |
| © Nuevo                                | Exportar                       | )                             |                    |                            |                                                          |                                                                                                    |                                     |                 |           |            |         |                   |                                       |                                  |                  |
| Acciones                               | rendld                         | proyld                        | progld             | Código externo<br>proyecto | Nombre<br>programa 0                                     | Nombre proyecto                                                                                      | Entidad otorgante                   | N°<br>rendiciór | Mes *     | Año<br>Ô   | Tipo    | Rendido           | Aprobado                              | Observado                        | Estado           |
| $\odot$                                | 1107                           | 722                           | 590                | 2019-10                    | Actividades<br>Deportivas para<br>Adultos<br>Mayores_CSA | Actividades<br>Deportivas y<br>Dotación de<br>Implementos para<br>aduitos mayores<br>de la comuna de | Gobierno Regional de<br>Antofagasta |                 | Julio     | 2019       | Mensual | 0                 | 0                                     | 0                                | En<br>borradi    |

Se realiza el envío al Ministro de fe través del flujo del sistema, por lo que el Analista ejecutor debe presionar el botón "Enviar".

| : | Actividades Deportivas y Dotación de Implementos<br>para adultos mayores de la comuna de Osorno |                                                                                                    |                                                                                                    |                                                                                                    |
|---|-------------------------------------------------------------------------------------------------|----------------------------------------------------------------------------------------------------|----------------------------------------------------------------------------------------------------|----------------------------------------------------------------------------------------------------|
| : | Julio                                                                                           | Año                                                                                                    | : 2019                                                                                                    |                                                                                                    |
|   | Ministro de fe                                                                                  | ן                                                                                                    |                                                                                                    |                                                                                                    |
| : | Se remite expediente de rendición de cuentas para se                                            | u revisión                                                                                                    |                                                                                                    |                                                                                                    |
|   |                                                                                                 | Actividades Deportivas y Dotación de Implementos<br>para adultos mayores de la comuna de Osorno     Julio     Ministro de fe     Se remite expediente de rendición de cuentas para su | Actividades Deportivas y Dotación de Implementos<br>para adultos mayores de la comuna de Osorno     Julio Año     Ministro de fe     Se remite expediente de rendición de cuentas para su revisión | Actividades Deportivas y Dotación de Implementos<br>para adultos mayores de la comuna de Osorno     Julio     Año     2019     Ministro de fe     Se remite expediente de rendición de cuentas para su revisión |

El sistema notifica al Analista Ejecutor que la rendición de cuentas fue enviada al Ministro de fe, por lo que desaparece de la bandeja de la pantalla "Mis rendiciones".

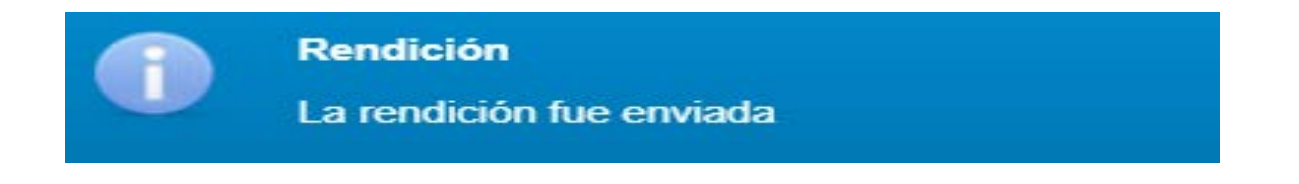

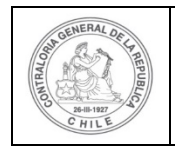

| S) | R |  |  |
|----|---|--|--|
|    |   |  |  |

#### **USUARIO:** Ministro de fe.

El usuario Ministro de fe de la Entidad Ejecutora para poder revisar la rendición de cuenta mensual debe ingresar al SISREC tal como se señaló anteriormente con su respectivo rut y clave única<sup>3</sup> y debe dirigirse al menú "Mis rendiciones".

|                                                                          |                 |                                      | Carmen Sanhueza Acosta (MINISTRO_FE)<br>Rol: Ministro de le - Municipalidad de Osomo +                                                              |
|--------------------------------------------------------------------------|-----------------|--------------------------------------|----------------------------------------------------------------------------------------------------|
| SISREC, SISTEMA DE RENDICIÓN<br>ELECTRÓNICA DE CUENTAS<br>contraloria.cl | (f) Proyectos + | <ul> <li>Transferencias -</li> </ul> | Rendiciones - O Consulta aqui     Consulta por rendiciones     His rendiciones     His rendiciones     breadorum tome rendiciones validacon@yeta77? |
| Sistema de rendición electrónio                                          | a de cuentas    |                                      | 2 Validación factura                                                                                                    |
| SISTEMA DE<br>RENDICIÓN<br>ELECTRÓN<br>DE CUENTA                         |                 |                                      |                                                                                                    |

En la pantalla "Mis rendiciones", el usuario Ministro de fe debe seleccionar el "año", en "Buscar por" colocar el nombre del proyecto y seleccionar el botón "Buscar".

|                   |                                                                     |            |                    |               |                    | Carmen Sanhueza Ao<br>Rol: Ministro de fe - M | osta (MINISTRO_FE)<br>Iunicipalidad de Osorno 👻 |
|-------------------|---------------------------------------------------------------------|------------|--------------------|---------------|--------------------|-----------------------------------------------|-------------------------------------------------|
| SISRE             | C. SISTEMA DE RENDICIÓN<br>ELECTRÓNICA DE CUENTAS<br>contraloria.cl | S          |                    | 🛗 Proyectos 👻 | ✤ Transferencias ★ | Rendiciones +                                 | O Consulte aqui                                 |
| Inicio / Rendicio | nes / MIS RENDICIONES                                               |            |                    |               |                    |                                               |                                                 |
| Buscador de Re    | ndiciones                                                           |            |                    |               |                    |                                               |                                                 |
| Año               | 2019                                                                | Buscar por | actividaded        |               |                    |                                               |                                                 |
| N° rendicion      | (                                                                   |            |                    |               |                    |                                               |                                                 |
|                   |                                                                     |            | × Limpiar Q Buscar |               |                    |                                               |                                                 |

<sup>&</sup>lt;sup>3</sup> La clave única debe ser solicitada por cada funcionario público en el respectivo Servicio de Registro Civil y de Identificación.

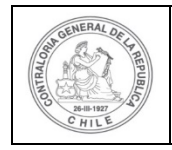

| 5 | Ş | 2 |  |
|---|---|---|--|
|   | 0 | Ģ |  |

### Enseguida, el Ministro de fe para revisar la rendición de cuentas debe seleccionar

| el ícono | "Expedient | ie". 트 |
|----------|------------|--------|

|                                            |                                |                               |                    |                            |                      |             |                   |                 |          |          |            | Rol      | Ministro de fe - I | Municipalidad de | Osomo  |
|--------------------------------------------|--------------------------------|-------------------------------|--------------------|----------------------------|----------------------|-------------|-------------------|-----------------|----------|----------|------------|----------|--------------------|------------------|--------|
| SISREC                                     | SISTEMA<br>ELECTRO<br>contralo | DE RENI<br>ONICA DE<br>ria.cl | DICIÓN<br>E CUENTA | S                          |                      |             |                   |                 | Proyects | 03 -     | Transferen | slas - R | Rendiciones +      | O Consulte       | aqui   |
| uscador de Ren                             | diciones                       |                               |                    |                            |                      |             |                   |                 |          |          |            |          |                    |                  | 101    |
| Año                                        | 2019                           |                               |                    | Buscar p                   | or                   | actividades |                   |                 |          |          |            |          |                    |                  |        |
| N° rendicion                               |                                |                               |                    |                            |                      |             |                   |                 |          |          |            |          |                    |                  |        |
|                                            |                                |                               |                    |                            |                      | . K Lin     | plar Q Busear     |                 |          |          |            |          |                    |                  |        |
| lesultados de la l                         | Dúsqueda                       |                               |                    |                            |                      | × Lin       | nplar Q. Buscar   |                 |          |          |            |          |                    |                  | 8      |
| resultatios de la<br>(2) Exportar          | Dúsqueda                       |                               |                    |                            |                      | × Lin       | nplar Q Bussoar   |                 |          | _        |            |          |                    |                  |        |
| raultation of La<br>D Exportan<br>Acciones | Dùsqueda<br>rendid             | proyld                        | progld             | Cédigo externo<br>proyecto | Nombre<br>programa © | X Lin       | Entidad otorgante | N"<br>rendiciós | Mes 0    | Año<br>Ç | Tipe       | Rendido  | Aprobado           | Observado        | Estado |

En la pantalla "Expediente de rendición", el usuario Ministro de fe para revisar el expediente de la rendición debe dirigirse a la pestaña "Listado de transacciones".

| Expediente de rend         | ición  |                                         |                                          |      |                        |            |
|----------------------------|--------|-----------------------------------------|------------------------------------------|------|------------------------|------------|
| Datos rendición            | Lista  | do de transacciones                     |                                          |      |                        |            |
| Rendición Nº               | :      |                                         |                                          |      |                        |            |
| Tipo                       | :      | Mensual                                 |                                          |      |                        |            |
| Programa asociado          |        | Actividades Deportivas para Adultos Ma  | yores_CSA                                |      |                        |            |
| Proyecto asociado          | ÷      | Actividades Deportivas y Dotación de In | nplementos para adultos mayores de la co | muna | de Osorno              |            |
| Usuario Creación           | 5      | Carmen Sanhueza Acosta (Analista ejec   | cutor - Municipalidad de Osorno)         |      |                        |            |
| Fecha Creación             | :      | 30 de marzo de 2020                     |                                          |      |                        |            |
| Código SISREC              | :      | 282-2019                                | Otorgante                                | :    | Gobierno Regional de A | ntofagasta |
| Ejecutor                   | ;      | Municipalidad de Osorno                 | Tipo                                     | :    | Público                |            |
| Estado                     | ्      | En borrador                             | Período de<br>rendición                  | :    | Julio 2019             |            |
| Monto total<br>transferido | ;      | 30.000.000                              | Monto rendido                            | :    | 0                      |            |
| Monto Aprobado             | ;      | 0                                       | Monto Observado                          | :    | 0                      |            |
| Monto total<br>asignado    | :      | 40.000.000                              |                                          |      |                        |            |
| Informes asociado          | s a la | rendicion                               |                                          |      |                        |            |
| Accio                      | 1      | Tipo informe                            | Número                                   | F    | Fecha Firma            | Estado     |
| Q                          |        | Informe de rendición                    | 1                                        |      |                        | Nuevo      |

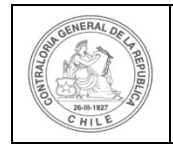

En la pestaña "Listado de transacciones", el Ministro de fe puede revisar cada una de las transacciones, presionando el ícono de la lupa .

| kpediente d    | e rendición | ĥ                 |       |                 |            |                                        |                            |           |                   |                    |                |
|----------------|-------------|-------------------|-------|-----------------|------------|----------------------------------------|----------------------------|-----------|-------------------|--------------------|----------------|
| Datos rendició | bn Lista    | do de transaccior | nes   |                 |            |                                        |                            |           |                   |                    |                |
| Monto a rei    | ndir 🛛      | : 20.00           | 0.000 |                 | Num        | iero de transa                         | cciones 😧                  | : 5       |                   |                    |                |
| Acciones       | trasld      | trasIdPadre       | Nro.  | N°<br>documento | Fecha      | Tipo                                   | Nº<br>comprobant<br>egreso | Monto     | Monto<br>aprobado | Monto<br>observado | Estado         |
| Ø              | 51698       |                   | 1     | 5018777         | 03/07/2019 | Factura<br>electronica                 | 150                        | 6.000.000 | 0                 | 0                  | En<br>borrador |
| ٩Q             | 51699       |                   | 2     | 5080999         | 15/07/2019 | Documento<br>Extranjero                | 150                        | 5.000.000 | 0                 | 0                  | En<br>borrador |
| ۵®             | 51700       |                   | 3     | 5595            | 20/07/2019 | Boleta de<br>honorarios<br>electrónica | 150                        | 4.000.000 | 0                 | 0                  | En<br>borrador |
| Pp             | 51701       |                   | 4     | 52299           | 25/07/2019 | Boleta de<br>honorarios<br>electrónica | 150                        | 3.000.000 | 0                 | 0                  | En<br>borrador |
| DØ             | 51702       |                   | 5     | 521123          | 25/07/2019 | Factura<br>electronica                 | 150                        | 2.000.000 | 0                 | 0                  | En<br>borrador |

El Ministro de fe al seleccionar el ícono "lupa" Q en cada transacción, se despliega la pantalla "Ver transacción" para que el usuario pueda descargar la documentación digitalizada subida al SISREC, del comprobante de egreso y la que respalda el gasto con la finalidad que él pueda cotejar estos antecedentes con los originales y luego, debe presionar el botón "cerrar".

**Nota:** esta operación el Ministro de fe la debe realizar para revisar cada una de las transacciones.

| Monto a rendir 😧 🛛 : | 20.000   | 0.000 | Numero de<br>transacciones 🛿 | : | 5          |
|----------------------|----------|-------|------------------------------|---|------------|
| omprobante de egreso |          |       |                              |   |            |
| Número 😧 :           | 150      |       | Fecha 😧                      |   | 31/07/2019 |
| Monto 😧 :            | : 20.000 | 0.000 |                              |   |            |

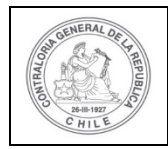

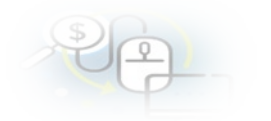

| nformación del docu             | ment | •                                                        |                  |   |                  |
|---------------------------------|------|----------------------------------------------------------|------------------|---|------------------|
| Proveedor                       | :    | LUIS VERGARA Y COMPANIA LTDA 78990200-3                  |                  |   |                  |
| Тіро                            | 1    | Factura electronica                                      | Número           | ; | 5018777          |
| Fecha                           | -    | 03/07/2019                                               | Forma pago       | : | Transferencia    |
| Monto a rendir                  | :    | 6.000.000                                                | Monto documento  | : | 6.000.000        |
| Tipo gasto                      | ;    | Operación                                                | Nº transferencia | : | 1 - 04/06/2019 P |
| Subclasificación                | :    | organizacion actividades                                 |                  |   |                  |
| Documentos de la<br>transaccion | :    | <ul> <li>1_FACTURA_ELECTRÓNICA_N*5018777_Luis</li> </ul> | s_Vergara.pptx   |   |                  |
| oservaciones genera             | les  |                                                          |                  |   |                  |
| observacion                     |      |                                                          |                  |   |                  |
| Bitácora                        |      |                                                          |                  |   | +                |
|                                 |      | (× cc                                                    | errar            |   |                  |

Una vez, que el usuario Ministro de fe ha revisado cada una de las transacciones y se encuentra conforme, decide aprobar el expediente de la rendición de cuentas, por lo que remitira por flujo al Encargado Ejecutor, para ello el presiona el botón "enviar".

|                 |                                  |                                 |                    |                            |                      |             |                |                 |           |          |                                 | Can<br>Rol: | men Sanhueza Ac<br>Ministro de fe - N | osta (MINESTRO<br>Aunicipalidad de | o_FE)<br>• Osomo - |
|-----------------|----------------------------------|---------------------------------|--------------------|----------------------------|----------------------|-------------|----------------|-----------------|-----------|----------|---------------------------------|-------------|---------------------------------------|------------------------------------|--------------------|
| SISRE           | C. SISTEMA<br>ELECTR<br>contralo | V DE RENI<br>ÓNICA DE<br>ria.cl | DICIÓN<br>E CUENTA | 5                          |                      |             |                |                 | 聞 Proyect | 08 - 4   | <ul> <li>Transferen.</li> </ul> | cias - 🖉    | Rendiciones +                         | O Consulte                         | aqui               |
| sio / Rendicion | nes / MIS RE                     | NDICIONE                        | S                  |                            |                      |             |                |                 |           |          |                                 |             |                                       |                                    |                    |
| uscador de Rer  | ndiciones                        |                                 |                    |                            |                      |             |                |                 |           |          |                                 |             |                                       |                                    | 1                  |
| Año             | 2019                             |                                 |                    | • Buscar p                 | ior                  | actividades |                |                 |           |          |                                 |             |                                       |                                    |                    |
| N' rendicion    |                                  |                                 |                    |                            |                      |             |                |                 |           |          |                                 |             |                                       |                                    |                    |
|                 |                                  |                                 |                    |                            |                      |             |                |                 |           |          |                                 |             |                                       |                                    |                    |
| rsultados de la | a Búsqueda                       |                                 |                    |                            | _                    | . X Lin     | npiar Q Buncar |                 |           |          |                                 |             |                                       |                                    |                    |
| Acciones        | a Buisqueda<br>rendid            | proyld                          | progid             | Código externo<br>proyecto | Nombre<br>programa © | X Lin       | npiar Q Buncar | N°<br>rendiciór | Mes 0     | Año<br>C | Tips                            | Rendido     | Aprobado                              | Observado                          | Estado             |

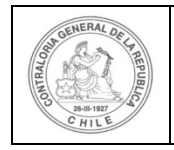

El sistema le despliega un mensaje al Ministro de Fe, quien debe presionar el botón "Aceptar".

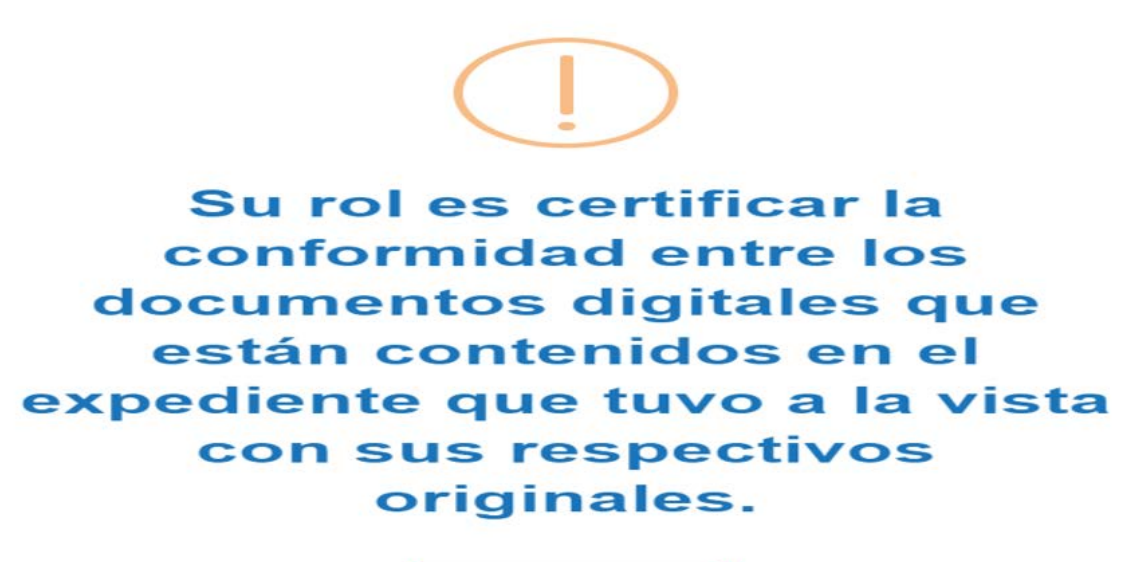

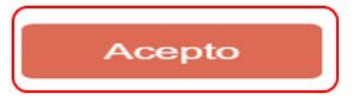

Al aceptar el mensaje, el Ministro de Fe procede aprobar la rendición de cuenta y la envía por flujo al Encargado Ejecutor para su revisión y aprobación.

| Enviar rendición |     |                                                                                                 |
|------------------|-----|-------------------------------------------------------------------------------------------------|
| Datos de envio   |     |                                                                                                 |
| Nombre proyecto  | :   | Actividades Deportivas y Dotación de Implementos<br>para adultos mayores de la comuna de Osorno |
| Mes              | :   | Julio Año : 2019                                                                                |
| Accion *         | -:[ | Aprueba Destino : Encargado ejecutor                                                            |
| Comentario       | :   | Se remite la rendición de cuentas para su revisión.                                             |
|                  |     | × Cerrar C Enviar                                                                               |

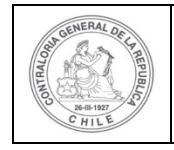

| \$ | 6 |  |  |
|----|---|--|--|
| )  | 4 |  |  |

El sistema notifica al Ministro de fe que la rendición de cuentas fue enviada al Encargado Ejecutor, por lo que desaparece de la bandeja de la pantalla "Mis rendiciones".

|                          |              |                              |         |                         |                 |                 |                   |                 |             |             | Or      | lando Fierro Paci         | heco (MINISTRO | FE)    |
|--------------------------|--------------|------------------------------|---------|-------------------------|-----------------|-----------------|-------------------|-----------------|-------------|-------------|---------|---------------------------|----------------|--------|
| SISREC                   | SISTEMA D    | E RENDICIÓN<br>ICA DE CUENTA | us.     |                         |                 |                 |                   |                 | 🗂 Proyectos | - 🔺 Transfe | rence   | Rendición<br>La rendición | fue enviada    |        |
| Inicio / Rendicion       | contraloria. |                              |         |                         |                 |                 |                   |                 |             |             |         |                           |                |        |
| Buscador de Ren          | diciones     |                              |         |                         |                 |                 |                   |                 |             |             |         |                           |                |        |
| Año                      | 2019         |                              | (•      | Buscar por              |                 | Buscar          |                   |                 |             |             |         |                           |                |        |
| N <sup>e</sup> rendicion |              |                              |         |                         |                 |                 |                   |                 |             |             |         |                           |                |        |
|                          |              |                              |         |                         |                 | × Lir           | npiar Q Buscar    |                 |             |             |         |                           |                |        |
| Resultados de la         | Busqueda     |                              |         |                         |                 |                 |                   |                 |             |             |         |                           |                | -      |
| Lið Exportar             |              |                              |         |                         |                 |                 |                   |                 |             |             |         |                           |                |        |
| Acciones                 | rendid       | proyld pro                   | gid Cód | igo externo<br>proyecto | Nombre programa | Nombre proyecto | Entidad otorgante | N*<br>rendición | Mes O Año O | Tipo        | Rendido | Aprobado                  | Observado      | Estado |

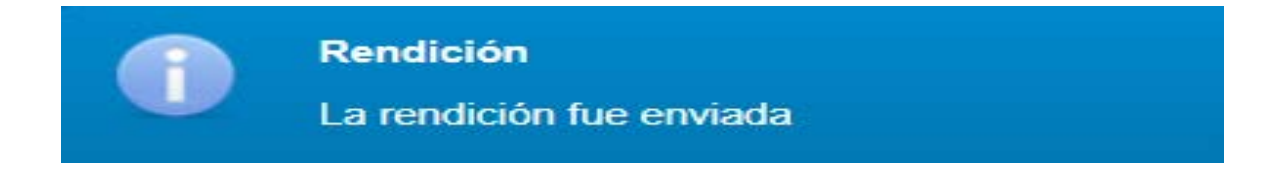

**USUARIO:** Encargado Ejecutor.

Seguidamente, el Encargado Ejecutor para poder revisar la rendición de cuenta mensual debe ingresar al SISREC tal como se señaló anteriormente con su respectivo rut y clave única<sup>4</sup> y debe dirigirse al menú "Mis rendiciones".

<sup>&</sup>lt;sup>4</sup> La clave única debe ser solicitada por cada funcionario público en el respectivo Servicio de Registro Civil y de Identificación.

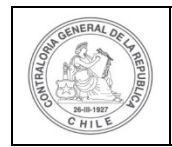

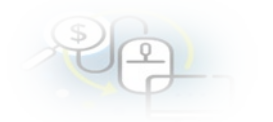

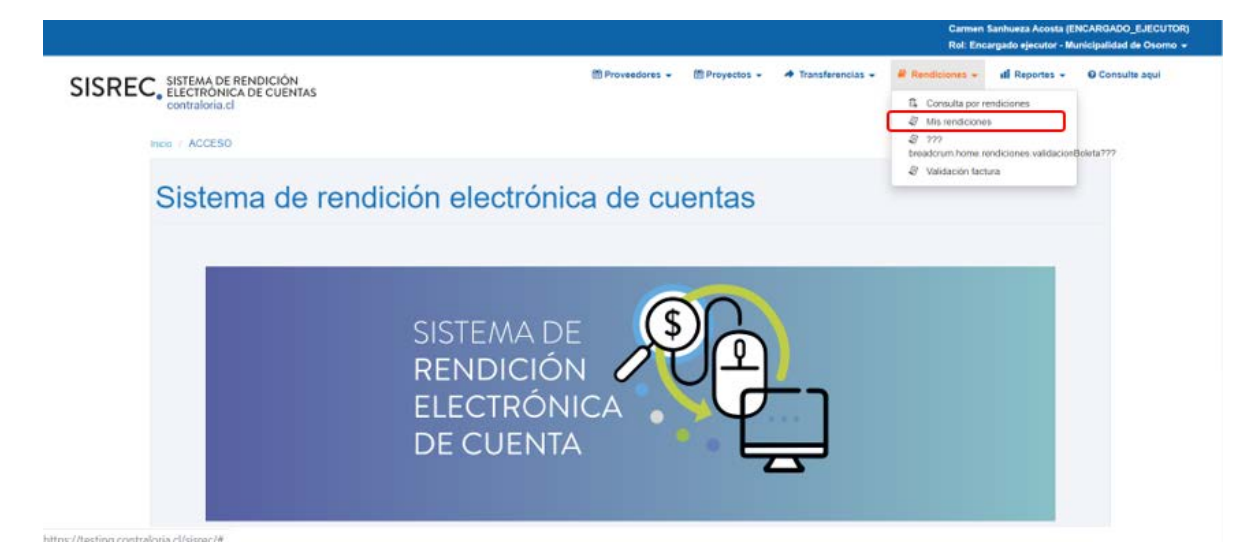

En la pantalla "Mis rendiciones", el usuario Encargado Ejecutor debe seleccionar el "año", en "Buscar por" colocar el nombre del proyecto y seleccionar el botón "Buscar".

|                              |                          |                                   |        |                            |                                                          |                                                                                                    |                                     |                 |               |              |         | Carmen<br>Rol: Enc | Sanhueza Acosta<br>argado ejecutor - | (ENCARGADO<br>Municipalidad | _EJECUTO<br>de Osorno |
|------------------------------|--------------------------|-----------------------------------|--------|----------------------------|----------------------------------------------------------|----------------------------------------------------------------------------------------------------|-------------------------------------|-----------------|---------------|--------------|---------|--------------------|--------------------------------------|-----------------------------|-----------------------|
| SISRE                        | C, SISTI<br>ELEC<br>cont | EMA DE R<br>TRONICA<br>raloria.cl |        | N<br>NTAS                  |                                                          |                                                                                                    | Proveedores -                       | M Proyectos     | - <b>-</b> Tr | ansferencias | - #R    | endiciones +       | ill Reportes -                       | - O Consult                 | te aqui               |
| Buscador de R                | lendiciones              |                                   |        |                            |                                                          |                                                                                                    |                                     |                 |               |              |         |                    |                                      |                             |                       |
| Año                          | 2019                     |                                   |        | (*) Bu                     | scar por                                                 | actividades                                                                                          |                                     |                 |               |              |         |                    |                                      |                             |                       |
| N" repriicion                | -                        |                                   |        |                            |                                                          |                                                                                                    |                                     |                 |               |              |         |                    |                                      |                             |                       |
| sultados de la Bi<br>O Nuevo | isqueda<br>) Exportar    | )                                 |        |                            |                                                          |                                                                                                    |                                     |                 | -             | _            | _       | _                  |                                      | _                           |                       |
| Acciones                     | rendid                   | proyld                            | progld | Código externo<br>proyecto | Nombre<br>programa 🗘                                     | Nombre proyecto                                                                                      | Entidad otorgante                   | N"<br>rendiciór | Mes O         | Año<br>Ç     | Tipo    | Rendido            | Aprobado                             | Observado                   | Estado                |
| B C 9 B                      | 1107                     | 722                               | 590    | 2019-10                    | Actividades<br>Deportivas para<br>Adultos<br>Mayores_CSA | Actividades<br>Deportivas y<br>Dotación de<br>Implementos para<br>aduitos mayores<br>de la comuna de | Gobierno Regional de<br>Antofagasta |                 | Julio         | 2019         | Mensual | 0                  | 0                                    | 0                           | En<br>borrado         |

Enseguida, el Encargado Ejecutor para revisar la rendición de cuentas debe seleccionar el ícono "Expediente"

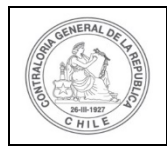

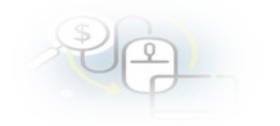

|                                         |                   |                               |                    |                            |                                                          |                                                                                                    |                                     |                 |           |            |         | Carmen Sa<br>Rol: Encar | nhueza Acosta (l<br>gado ejecutor - N | ENCARGADO_E | JECUTOR)<br>Osomo + |
|-----------------------------------------|-------------------|-------------------------------|--------------------|----------------------------|----------------------------------------------------------|----------------------------------------------------------------------------------------------------|-------------------------------------|-----------------|-----------|------------|---------|-------------------------|---------------------------------------|-------------|---------------------|
| SISREC                                  | SISTEMA<br>ELECTR | DE RENI<br>ONICA DE<br>ria.cl | DICIÓN<br>E CUENTA | s                          |                                                          |                                                                                                    | 함 Proveedores - 한                   | Proyectos +     | ✤ Transfe | erencias + | Rend    | liciones +              | all Reportes +                        | Consulte    | aquí                |
| nicio ( Rendicione                      | MIS REI           | NDICIONE                      | 5                  |                            |                                                          |                                                                                                    |                                     |                 |           |            |         |                         |                                       |             |                     |
| Buscador de Rend<br>Año<br>N° rendicion | 2019              |                               |                    | 💽 Buscar p                 | or                                                       | actividades 🛛 🗶 Lin                                                                                           | nplar Q Buscar                      |                 |           |            |         |                         |                                       |             |                     |
| Resultados de la B                      | lüsqueda          |                               |                    |                            |                                                          |                                                                                                    |                                     |                 |           |            |         |                         |                                       |             | ) F                 |
| O Nuevo                                 | ¿ Exportar        |                               |                    |                            |                                                          |                                                                                                    |                                     |                 |           |            |         |                         |                                       |             |                     |
| Acciones                                | rendid            | proyld                        | progld             | Código externo<br>proyecto | Nombre<br>programa O                                     | Nombre proyecto                                                                                               | Entidad otorgante                   | N"<br>rendiciór | Mes 0     | Año<br>O   | Tipo    | Rendido                 | Aprobado                              | Observado   | Estado              |
| (a)C 9 8                                | 1107              | 722                           | 590                | 2019-10                    | Actividades<br>Deportivas para<br>Adultos<br>Mayores_CSA | Actividades<br>Deportivas y<br>Dotación de<br>Implementos para<br>adutos mayores<br>de la comuna de<br>Osoino | Gobierno Regional de<br>Antofagasta |                 | Julio     | 2019       | Mensual | 0                       | 0                                     | D           | En<br>borrædor      |

En la pantalla "Expediente de rendición", el usuario Encargado Ejecutor puede revisar en la pestaña "Datos de rendición" el borrador del informe de rendición cuenta y puede descargarlo en formato pdf.

| Exp       | ediente de rend         | lición |           |              |                          |                     |                         |           |       |                     |                |
|-----------|-------------------------|--------|-----------|--------------|--------------------------|---------------------|-------------------------|-----------|-------|---------------------|----------------|
| ſ         | )atos rendición         | Lista  | do de tra | ansacciones  |                          |                     |                         |           |       |                     |                |
| Re        | ndición Nº              | :      |           |              |                          |                     |                         |           |       |                     |                |
| Tip       | 00                      | :      | Mens      | ual          |                          |                     |                         |           |       |                     |                |
| Pr        | ograma asociado         | :      | Activi    | dades Depor  | rtivas para Adultos May  | rores_CSA           |                         |           |       |                     |                |
| Pr        | oyecto asociado         | :      | Activi    | dades Depor  | rtivas y Dotación de Imp | plementos para ad   | ultos mayores de        | e la comu | una ( | de Osorno           |                |
| Us        | uario Creación          | :      | Carm      | en Sanhueza  | a Acosta (Analista ejeci | utor - Municipalida | d de Osorno)            |           |       |                     |                |
| Fe        | cha Creación            | :      | 30 de     | marzo de 20  | 020                      |                     |                         |           |       |                     |                |
| Cć        | digo SISREC             | :      | 282-20    | )19          |                          |                     | Otorgante               |           | :     | Gobierno Regional d | le Antofagasta |
| Eje       | ecutor                  | :      | Munici    | palidad de C | Dsomo                    |                     | Тіро                    |           | :     | Público             |                |
| Es        | tado                    | :      | En bor    | rador        |                          |                     | Período de<br>rendición |           | :     | Julio 2019          |                |
| Mo<br>tra | onto total<br>Insferido | :      | 30.000    | 0.000        |                          |                     | Monto rendido           | >         | :     | 0                   |                |
| Mo        | onto Aprobado           | :      | 0         |              |                          |                     | Monto Observ            | ado       | :     | 0                   |                |
| Mo<br>as  | onto total<br>ignado    | :      | 40.000    | 0.000        |                          |                     |                         |           |       |                     |                |
| h         | nformes asociado        | s a la | rendicio  | n            |                          |                     |                         |           |       |                     | -              |
|           | Accior                  | n      |           | т            | īpo informe              | Núm                 | ero                     |           | F     | echa Firma          | Estado         |
|           | Q                       |        |           | Infor        | me de rendición          | 1                   |                         |           |       |                     | Nuevo          |

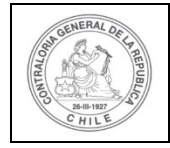

| \$ | 6 |  |
|----|---|--|
| U  |   |  |
|    | P |  |

Luego, el Encargado Ejecutor debe seleccionar la pestaña "Listado de transacciones" para revisar cada una de las transacciones.

| Expediente de rend         | ición  |                                         |                                      |        |                     |                |
|----------------------------|--------|-----------------------------------------|--------------------------------------|--------|---------------------|----------------|
| Datos rendición            | Lista  | do de transacciones                     |                                      |        |                     |                |
| Rendición Nº               | :      |                                         |                                      |        |                     |                |
| Tipo                       | :      | Mensual                                 |                                      |        |                     |                |
| Programa asociado          | ÷      | Actividades Deportivas para Adultos Mar | vores_CSA                            |        |                     |                |
| Proyecto asociado          | :      | Actividades Deportivas y Dotación de Im | plementos para adultos mayores de la | comuna | de Osorno           |                |
| Usuario Creación           | :      | Carmen Sanhueza Acosta (Analista ejec   | utor - Municipalidad de Osorno)      |        |                     |                |
| Fecha Creación             | :      | 30 de marzo de 2020                     |                                      |        |                     |                |
| Código SISREC              | :      | 282-2019                                | Otorgante                            | :      | Gobierno Regional d | le Antofagasta |
| Ejecutor                   | ;      | Municipalidad de Osorno                 | Tipo                                 | :      | Público             |                |
| Estado                     | 1.     | En borrador                             | Periodo de<br>rendición              | :      | Julio 2019          |                |
| Monto total<br>transferido | :      | 30.000.000                              | Monto rendido                        | :      | 0                   |                |
| Monto Aprobado             |        | 0                                       | Monto Observado                      | • :    | 0                   |                |
| Monto total<br>asignado    | :      | 40.000.000                              |                                      |        |                     |                |
| Informes asociados         | s a la | rendicion                               |                                      |        |                     |                |
| Accior                     | 1      | Tipo informe                            | Número                               | F      | Fecha Firma         | Estado         |
| Q                          |        | Informe de rendición                    | 1                                    |        |                     | Nuevo          |

En la pestaña "Listado de transacciones", el Encargado Ejecutor puede revisar cada una de las transacciones, presionando el ícono de la lupa  $\bigcirc$ .

| Expediente d                   | le rendición |                  |        |                 |            |                                        |                  |           |       |       |                |
|--------------------------------|--------------|------------------|--------|-----------------|------------|----------------------------------------|------------------|-----------|-------|-------|----------------|
| Datos rendici                  | ón Listad    | lo de transaccio | ones   |                 |            |                                        |                  |           |       |       |                |
| O Nuevo                        |              |                  |        |                 |            |                                        |                  |           |       |       |                |
| Monto a re                     | ndir 😧       | : 20.00          | 00.000 |                 | Num        | iero de transa                         | cciones 😮        | : 5       |       |       |                |
|                                | -            |                  |        |                 |            |                                        |                  |           |       |       |                |
| Acciones                       | trasld       | trasIdPadre      | Nro.   | N°<br>documento | Fecha      | Тіро                                   | Nº<br>comprobant | Monto     | Monto | Monto | Estado         |
| <b>⊘</b> ∕ ≘<br>4 ∞ ©          | 51698        |                  | 1      | 5018777         | 03/07/2019 | Factura<br>electronica                 | 150              | 6.000.000 | 0     | 0     | En<br>borrador |
| ₽ <b>₽</b><br>₽                | 51699        |                  | 2      | 5080999         | 15/07/2019 | Documento<br>Extranjero                | 150              | 5.000.000 | 0     | 0     | En<br>borrador |
| <mark>ନ /</mark> 🔒<br>ମ୍ବୁ 💬 🌚 | 51700        |                  | 3      | 5595            | 20/07/2019 | Boleta de<br>honorarios<br>electrónica | 150              | 4.000.000 | 0     | 0     | En<br>borrador |
| <b>ନ ୶</b> 🔒<br>ଜ୍ୱାୁେ 🌚       | 51701        |                  | 4      | 52299           | 25/07/2019 | Boleta de<br>honorarios<br>electrónica | 150              | 3.000.000 | 0     | 0     | En<br>borrador |
| ୍ନ <b>ନ</b> 🔒<br>ଜୁଇ ଭ         | 51702        |                  | 5      | 521123          | 25/07/2019 | Factura electronica                    | 150              | 2.000.000 | 0     | 0     | En<br>borrador |

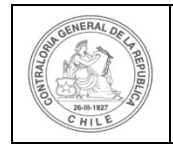

| \$) | C  |   |  |
|-----|----|---|--|
| T   | 기쓰 | - |  |
|     | 4  | 7 |  |

Luego, se le despliega la pantalla "Ver transacción" para que pueda revisar en el sistema la información ingresada y puede descargar la documentación digitalizada que respalda la transacción, tal como el comprobante de egreso y los respaldos del gasto y luego debe presionar el botón "cerrar".

**Nota:** esta operación la debe realizar para revisar cada una de las transacciones que conforman el expediente de rendición de cuentas.

| Monto a rendir 😧                           |          | 20.000.000                             | Numero de<br>transacciones 🕢 | : | 5                |
|--------------------------------------------|----------|----------------------------------------|------------------------------|---|------------------|
| omprobante de es                           | jreso    |                                        |                              |   |                  |
| Número 😧                                   |          | 150                                    | Fecha 😧                      | : | 31/07/2019       |
| Monto 🥹                                    |          | 20.000.000                             |                              |   |                  |
| Documentos del<br>Comprobante de<br>Egreso |          | : EGRESO_N°_150_31_JULIO_2019          | _20_MILL docx                |   |                  |
| mación del docu                            | mento    |                                        |                              |   |                  |
| oveedor                                    | :        | LUIS VERGARA Y COMPANIA LTDA 78990200- | 3                            |   |                  |
| 0                                          | :        | Factura electronica                    | Número                       | : | 5018777          |
| cha                                        | .:       | 03/07/2019                             | Forma pago                   | : | Transferencia    |
| nto a rendir                               | :        | 6.000.000                              | Monto documento              | : | 6.000.000        |
| o gasto                                    | ;        | Operación                              | Nº transferencia             | : | 1 - 04/06/2019 P |
| bclasificación                             | :        | organizacion actividades               |                              |   |                  |
| cumentos de la<br>nsaccion                 | :        | 1_FACTURA_ELECTRÓNICA_N*5018           | 8777_Luis_Vergara.pptx       |   |                  |
|                                            |          |                                        |                              |   |                  |
| rvaciones genera<br>servación              | les<br>: |                                        |                              |   |                  |
| icora                                      |          |                                        |                              | _ |                  |
|                                            |          |                                        |                              |   |                  |

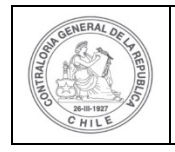

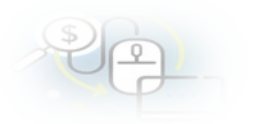

Revisada cada una de las transacciones, el Encargado Ejecutor esta en condiciones de poder enviar a firma el informe de rendición de cuentas, para ello debe presionar este ícono *serectarea*.

|                  |                                   |                               |                    |                            |                                |                                            |                   |                   |           |            |      | Carmen Sa<br>Rol: Encar | inhueza Acosta (1<br>gado ejecutor - M | ENCARGADO_E<br>Iunicipalidad de | JECUTOR<br>Osomo - |
|------------------|-----------------------------------|-------------------------------|--------------------|----------------------------|--------------------------------|--------------------------------------------|-------------------|-------------------|-----------|------------|------|-------------------------|----------------------------------------|---------------------------------|--------------------|
| SISRE            | C. SISTEMU<br>ELECTRO<br>contralo | DE RENI<br>ONICA DE<br>ria.cl | DICIÓN<br>E CUENTA | s                          |                                |                                            | 🖞 Proveedores 👻   | 🗂 Proyectos 👻     | ✤ Transfi | erencias + | Rend | licianes 👻              | ull Reportes +                         | Consulta                        | aqui               |
| nicio / Rendicio | nes / MIS RE                      | NEICIONE                      | 5                  |                            |                                |                                            |                   |                   |           |            |      |                         |                                        |                                 |                    |
| Buscador de Re   | ndiciones                         |                               |                    |                            |                                |                                            |                   |                   |           |            |      |                         |                                        |                                 | l.                 |
| Año              | 2019                              |                               |                    | 💌 Buscar p                 | er                             | actividades                                |                   |                   |           |            |      |                         |                                        |                                 |                    |
| N* rendicion     |                                   |                               |                    |                            |                                |                                            |                   |                   |           |            |      |                         |                                        |                                 |                    |
|                  |                                   |                               |                    |                            |                                |                                            |                   |                   |           |            |      |                         |                                        |                                 |                    |
|                  |                                   |                               |                    |                            |                                | C N Lin                                    | splar Q Buscar    |                   |           |            |      |                         |                                        |                                 |                    |
|                  |                                   |                               |                    |                            |                                |                                            |                   |                   |           |            |      |                         |                                        |                                 |                    |
| Resultados de la | Búsqueda                          |                               |                    |                            |                                |                                            |                   |                   |           |            |      |                         |                                        |                                 | 6                  |
| O Nuevo          | Exportar                          |                               |                    |                            |                                |                                            |                   |                   |           |            |      |                         |                                        |                                 |                    |
| Acciones         | rendld                            | proyld                        | progld             | Código externo<br>proyecto | Nombre<br>programa 0           | Nombre proyecto                            | Entidad otorgant  | • N°<br>rendición | Mes O     | Año<br>O   | Tipo | Rendido                 | Aprobado                               | Observado                       | Estado             |
| 1                |                                   |                               |                    |                            | Actividades<br>Deportivas para | Actividades<br>Deportivas y<br>Dotación de | Gobierto Regional | de                |           |            |      |                         |                                        |                                 |                    |

Luego, el Encargado Ejecutor debe presionar "Si" para enviar la rendición de cuentas para firma.

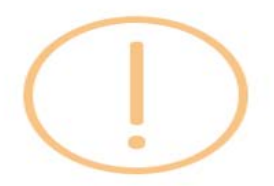

### Enviar rendición para firma

¿Está seguro de enviar la rendición para firma?

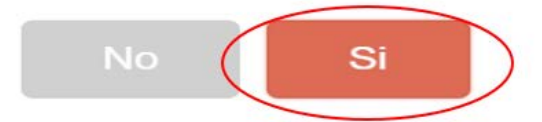

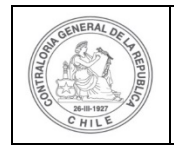

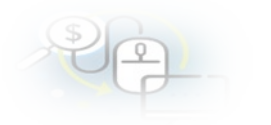

El SISREC notifica que fue enviada para firma el informe de rendición de cuentas. Por lo tanto, en el sistema cambia el estado de la rendición en "Para firma".

| SISREG              |                 | DE RENI  | DICIÓN | s                          |                      | 0               | 한 Proveedores + 변 | Proyectos +     | ✤ Transfe | rencias 🕶 | # Rend    | Carmen Sar | nhueza Acosta (f<br>Rendición<br>La rendición lue | INCARGADO_E. | IECUTO<br>Iar |
|---------------------|-----------------|----------|--------|----------------------------|----------------------|-----------------|-------------------|-----------------|-----------|-----------|-----------|------------|---------------------------------------------------|--------------|---------------|
|                     | contralo        | ria.cl   |        |                            |                      |                 |                   |                 |           |           |           |            |                                                   |              |               |
| oo / Rendicon       | es / MIS REN    | DICIONES | 5      |                            |                      |                 |                   |                 |           |           |           |            |                                                   | _            | -             |
| Año                 | 2019            |          |        | Buscar p                   | or                   | actividades     |                   |                 |           |           |           |            |                                                   |              |               |
| N* rendicion        |                 |          |        |                            |                      |                 |                   |                 |           |           |           |            |                                                   |              |               |
|                     |                 |          |        |                            |                      | -               |                   |                 |           |           |           |            |                                                   |              |               |
|                     |                 |          |        |                            |                      | × Lie           | Iplar Q Buscar    |                 |           |           |           |            |                                                   |              |               |
| esultados de la     | Búsqueda        |          |        | _                          | _                    |                 |                   |                 |           |           |           |            |                                                   |              |               |
|                     |                 |          |        |                            |                      |                 |                   |                 |           |           |           |            |                                                   |              |               |
| O Nuevo             | Exportar        |          |        |                            |                      |                 |                   |                 |           |           |           |            |                                                   |              |               |
| O Nuevo<br>Acciones | Exportar rendid | proyld   | progld | Código externo<br>proyecto | Nombre<br>programa 0 | Nombre proyecto | Entidad otorgante | N"<br>rendiciór | Mes O     | Año<br>0  | Tipo<br>O | Rendido    | Aprobado                                          | Observado    | Estado        |

Luego, para firmar el respectivo informe de rendición de cuentas, el Encargado Ejecutor debe instalar el token en su pc y luego, para firmar el informe de rendición debe ir al escritorio del pc donde se encontrará alojado el acceso directo a dicho firmador de escritorio.

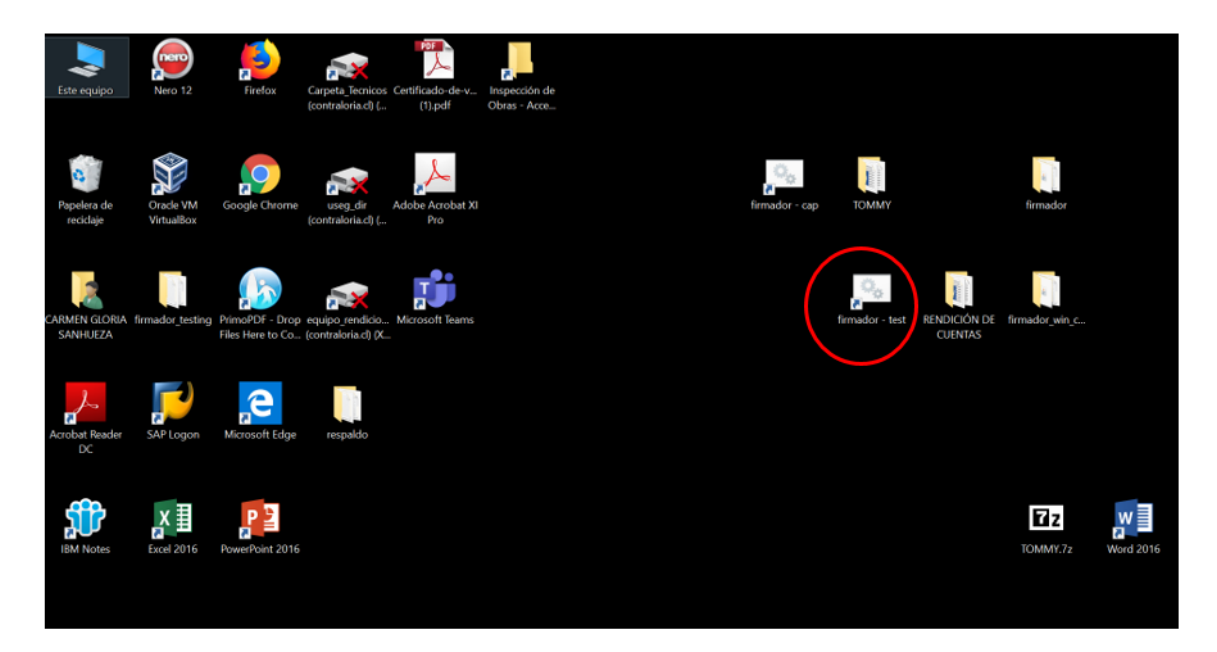

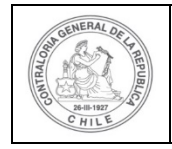

| Ð | 9 | ) |  |
|---|---|---|--|
|   | P |   |  |

A continuación, el Encargado Ejecutor debe ingresar al firmador de escritorio, digitar la clave de acceso al token y presionar el botón "Aceptar".

| io que firma: (certificados)     |                                    |  |
|----------------------------------|------------------------------------|--|
| Firmar Firmados Archivos locales | Usuario X                          |  |
|                                  | Ingrese sus credenciales de firma: |  |
|                                  |                                    |  |
|                                  | Aceptar Cancelar                   |  |
|                                  |                                    |  |
|                                  |                                    |  |
|                                  |                                    |  |

Enseguida, ingresado al firmador de escritorio el usuario debe seleccionar el respectivo informe que desea firmar y debe presionar el botón "Ver documento" para visualizar el documento en formato pdf antes de firmarlo.

| Fir<br>Cont<br>Siste | mador de Escritorio<br>traloría General de la República<br>ma de Rendición Electrónica de Cuenta | 15 - SISREC                                   | TEALON                   | AREFUS     |                 |
|----------------------|--------------------------------------------------------------------------------------------------|-----------------------------------------------|--------------------------|------------|-----------------|
| Usuario que firma:   | carmen gloria sanhueza acosta 💌 (eToken)                                                         |                                               |                          |            |                 |
| Por Firmar Firma     | dos Archivos locales                                                                             |                                               |                          |            |                 |
| Organización         | Programa                                                                                         | Proyecto                                      | Mes                      | 4ño Tipo   |                 |
| Municipalidad de Os  | orno Actividades Deportivas para Adul                                                            | tos Mayores Actividades Deportivas y Dotación | de Implementos par Julio | 2019 Infor | me de rendición |
|                      |                                                                                                  |                                               |                          |            |                 |
|                      |                                                                                                  |                                               |                          |            |                 |
|                      |                                                                                                  |                                               |                          |            |                 |
|                      |                                                                                                  |                                               |                          |            |                 |
|                      |                                                                                                  |                                               |                          |            |                 |
|                      |                                                                                                  |                                               |                          |            |                 |
|                      |                                                                                                  |                                               |                          |            |                 |
|                      |                                                                                                  |                                               |                          |            |                 |
|                      | $\frown$                                                                                         |                                               |                          |            |                 |
| Actualizar           | Documento                                                                                        |                                               |                          |            | Firmar          |

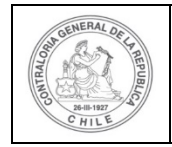

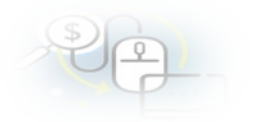

Se descarga el respectivo documento que se va a firmar, lo revisa el Encargado Ejecutor y cierra la pantalla.

| _           |                             | INFORM                             | EELECTRÓNI               | CO DE REN                       | IDICIÓN M                       | ENSUAL                                                                                         |                        |  |  |
|-------------|-----------------------------|------------------------------------|--------------------------|---------------------------------|---------------------------------|------------------------------------------------------------------------------------------------|------------------------|--|--|
|             |                             |                                    | · · · · ·                | TPO INFORME                     | DIA                             | MES                                                                                            | AÑO                    |  |  |
|             |                             |                                    | R                        | endición mensual                |                                 |                                                                                                |                        |  |  |
| L-1         | DENTIFICA                   | CIÓN DEL SERVIC                    | O O ENTIDAD QUE T        | RANSFIRIÓ LOS                   | RECURSOS                        |                                                                                                |                        |  |  |
| Ent         | dad otorgante               | : Gobierno Regional de             | Antofagasta              |                                 |                                 |                                                                                                |                        |  |  |
| 1           | IDENTIFICA                  | CIÓN DEL SERVIO                    | CIO O ENTIDAD QUE F      | RECIBIÓ Y EJECU                 | UTÓ LOS RECUR                   | RSOS                                                                                           |                        |  |  |
| Ent         | dad receptora               | : Municipalidad de Osom            | 0                        | RUT                             | :69210100-6                     |                                                                                                |                        |  |  |
| Pro         | grama                       | Actividades Deportivas             | para Adultos Mayores_CSA | Proyecto                        | Actividades De<br>adultos mayor | Actividades Deportivas y Dotación de Implementos para<br>aduitos mayores de la comuna de Osomo |                        |  |  |
| Cóc         | ligo \$ISREC<br>lo provecto | : 282-2019<br>: 30/05/2019         |                          | Fin actividades                 | : 31/12/2019                    |                                                                                                |                        |  |  |
|             | indo rendición              | : Julio 2019                       |                          | Monto total asig<br>al proyecto | nado : 40.000.000               |                                                                                                |                        |  |  |
| Per         |                             |                                    |                          |                                 |                                 |                                                                                                |                        |  |  |
| Per         | noterenolas tot             | al transferido a la feoba          | : 30,000,000             |                                 |                                 |                                                                                                |                        |  |  |
| Per<br>Trai | Feoha<br>transferencias     | ai transferido a la feoha<br>Monto | : 30.000.000<br>Banoo    | Tipo ouenta                     | Nº ouenta                       | Nº oompr. Ingreso                                                                              | Fecha com<br>de Ingres |  |  |

| SALDO A RENDIR DEL PROYECTO                      | Monto en \$                |
|--------------------------------------------------|----------------------------|
| a) Saido inicial pendiente por rendir a la fecha | 30.000.000                 |
| RENDICIÓN DE CUENTAS DEL PERIODO                 |                            |
| b) Gastos de Operación                           | 17.000.000                 |
| c) Gastos de Personal                            | 3.000.000                  |
| d) Gastos de Inversión                           | 0                          |
| e) TOTAL GASTOS RENDIDOS                         | 20.000.000 (b + c + d) = e |
| f) SALDO FINAL POR RENDIR A LA FECHA             | 10.000.000 (a - e) = f     |

#### IV.- DATOS DE LOS FUNCIONARIOS RESPONSABLES Y QUE PARTICIPARON EN EL PROCESO

| Responsable | e : Carmen Sanhueza Acosta                    | Response | ble : Carmen Sanhueza Acosta                | Response | able : Carmen Sanhueza Acosta                  |
|-------------|-----------------------------------------------|----------|---------------------------------------------|----------|------------------------------------------------|
| RUN         | : 13460848 - K                                | RUN      | : 13460848 - K                              | RUN      | : 13460848 - K                                 |
| Cargo       | Analista ejecutor - Municipalidad de<br>Osomo | Cargo    | Ministro de fe - Municipalidad de<br>Osorno | Cargo    | Encargado ejecutor - Municipalidad<br>de Osomo |
| Dependenol  | a : Municipalidad de Osomo                    | Depender | ola : Municipalidad de Osomo                | Depender | nola : Municipalidad de Osomo                  |

#### DETALLE RENDICIÓN DE CUENTAS

|                | 700005    |                                       | 0.0117 |            |             |               |         |            |                              | 8584899444        | 500111        |             |
|----------------|-----------|---------------------------------------|--------|------------|-------------|---------------|---------|------------|------------------------------|-------------------|---------------|-------------|
| N <sup>e</sup> | TIPODE    | SUBCLASIE.                            | COM    | PROBANIE   | E EGRESO    | Ut            | TALLE   | JEL DOCUM  | ENTO DE RESPALDO             | DESCRIPCION O     | FORMA         | MONTO EN \$ |
| GASTO          | GASTO     |                                       | N°     | FECHA      | MONTO EN \$ | TIPO          | N°.     | FECHA      | PRESTADOR DE SERVICIOS       | DETALLE DEL GASTO | DE PAGO       |             |
| ·              | Ormetic   | organizacion                          | 450    | 24/07/2040 | 20,000,000  | Factura       | 040777  | 001070040  | LUIS VERGARA Y COMPANIA      |                   |               | 0.000.000   |
| 1              | Operacion | actividades                           | 150    | 51/0//2019 | 20.000.000  | electronica   | 5010/// | 030//2019  | LTDA 78990200-3              |                   | ransierenca   | 6.000.000   |
| 2              | Oneración | Compra de                             | 150    | 31/07/2010 | 20,000,000  | Documento     | enenooo | 15/07/2010 | PROVEEDOR EXTRANJERO         |                   | Transforancia | 5,000,000   |
| -              | Operation | vestuario deportivo                   | 150    | 5110112013 | 20.000.000  | Extranjero    | 0000333 | 13/01/2013 | - 1-9 Donald Sports Articles |                   | Talbicicitue  | 3.000.000   |
|                |           |                                       |        |            |             | Boleta de     |         |            | MARCELA RIVERA               |                   |               |             |
| 3              | Operación |                                       | 150    | 31/07/2019 | 20.000.000  | honorarios    | 5595    | 20/07/2019 | EGUEROA 8365053-2            |                   | Transferencia | 4.000.000   |
|                |           |                                       |        |            |             | electrónica   |         |            |                              |                   |               |             |
|                |           | Asesoria para                         |        |            |             | Boleta de     |         |            | ROBERTO BERNARDO ESPINOZA    |                   |               |             |
| 4              | Personal  | el desarrollo                         | 150    | 31/07/2019 | 20.000.000  | honorarios    | 52299   | 25/07/2019 | OLIVARES - 7195110-3         |                   | Transferencia | 3.000.000   |
|                |           | de actividades                        |        |            |             | electrónica   |         |            | 00111120 - 11001100          |                   |               |             |
|                |           | Comora de                             |        |            |             | Facture       |         |            | PRODUCTORA MUSICA            |                   |               |             |
| 5              | Operación | instrumental                          | 150    | 31/07/2019 | 20.000.000  | electronica   | 521123  | 25/07/2019 | Y ENTRETENIMIENTO            |                   | Transferencia | 2.000.000   |
| 1              |           | I I I I I I I I I I I I I I I I I I I |        | I          |             | CICCU OI IICA |         |            | LIMITADA 76085317-8          |                   |               |             |

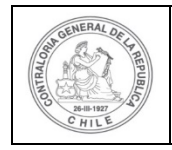

L

## UNIDAD DE RENDICIÓN ELECTRÓNICA DE CUENTAS

| Ð | P |  |
|---|---|--|
|   | P |  |

Por ende, el Encargado Ejecutor cuando ya está seguro procede a presionar el botón "firmar".

| io que firma: Carmen gloria sanhueza acosta 🔻 (eToken)  |                                                               |     | /9  |                      |  |
|---------------------------------------------------------|---------------------------------------------------------------|-----|-----|----------------------|--|
| Por Firmar Firmados Archivos locales                    |                                                               |     |     |                      |  |
| Organización Programa                                   | Proyecto                                                      | Mes | Año | Тіро                 |  |
| Municipalidad de Osorno Actividades Deportivas para Ade | dultos Mayores Actividades Deportivas y Dotación de Implement |     |     | Informe de rendición |  |

El firmador de escritorio le señala al Encargado Ejecutor si está seguro que desea firmar el respectivo informe de rendición de cuentas, él debe presionar el botón "Aceptar".

| Contraloria General de la Repúbli<br>Sistema de Rendición Electrónica                         | ca<br>de Cuentas - SISREC                                        |                   |  |
|-----------------------------------------------------------------------------------------------|------------------------------------------------------------------|-------------------|--|
| suario que firma: carmen gloria sanhueza acosta 💌<br>Por Firmar È Firmados È Archivos locales | (eToken)                                                         |                   |  |
| Organización Programa<br>Municipalidad de Osorno Adividades Depo                              | Res par<br>¿Esta seguro que desea Firmar los documento<br>(Acept | es seleccionados? |  |

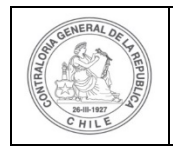

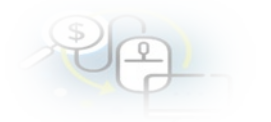

Presionado el botón "Aceptar", se encuentra firmado el respectivo documento, por lo que desaparece de la pantalla del firmador de escritorio.

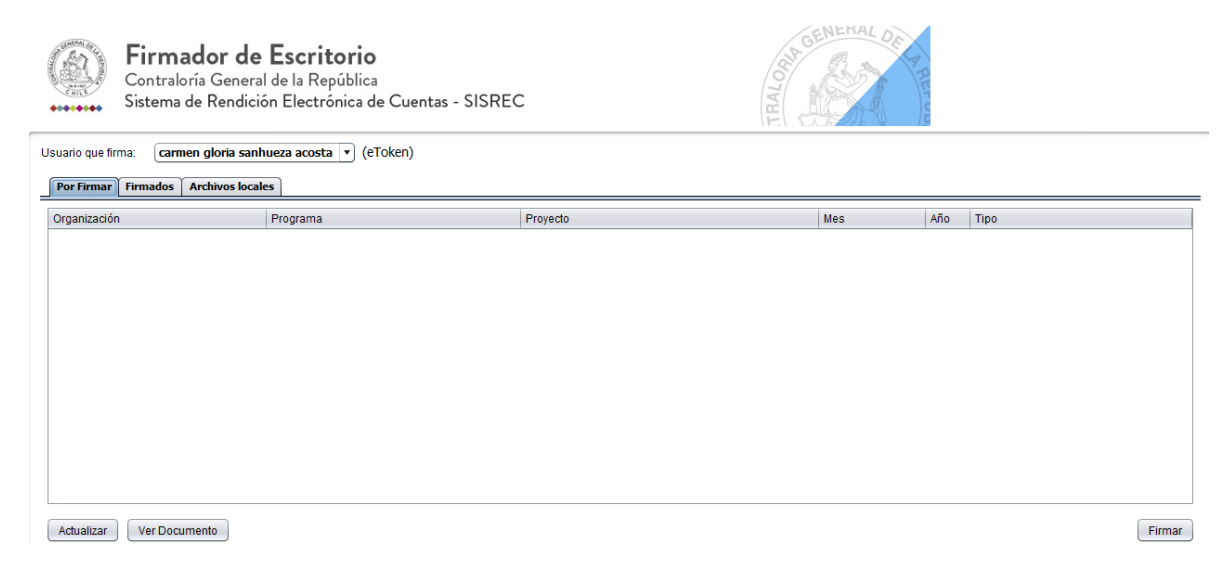

Luego, firmado el documento el Encargado Ejecutor debe ir al SISREC a la pantalla "Mis rendiciones" y presionar el botón "Buscar", el sistema se actualiza y cambia el estado de la rendición a "Firmada".

|                 |                                                          |               |            |                                                | Carmen Sanhueza Acosta (ENCAROADO_EJECUTOR)<br>Rol: Encargado ejecutor - Municipalidad de Osorno 👻 |
|-----------------|----------------------------------------------------------|---------------|------------|------------------------------------------------|----------------------------------------------------------------------------------------------------|
| SISRE           | SISTEMA DE RENDIC<br>ELECTRÓNICA DE CU<br>contraloría.cl | IÓN<br>JENTAS |            | 🗂 Proveedores - 🚿 Proyectos - 🔺 Transferencia: | s 🗸 🦧 Rendiciones 👻 🧃 Reportes 👻 😡 Consulte aqui                                                   |
| cio i Rendicion | nes / MIS RENDICIONES                                    |               |            |                                                | -                                                                                                  |
| Año             | (2019                                                    |               | Buscar por | Duscar                                         |                                                                                                    |
| N° rendicion    |                                                          |               |            |                                                |                                                                                                    |
|                 |                                                          |               |            | * Limplar Q Buser                              |                                                                                                    |

Enseguida, incorporada la Firma Electrónica Avanzada en la rendición de cuentas, en el menú "Mis Rendiciones" del Encargado Ejecutor, el estado de la rendición cambia a "Firmada".

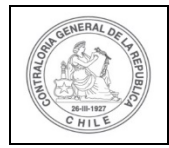

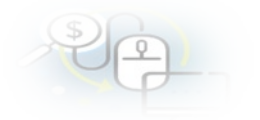

| Resultados de la E | 3úsqueda |        |        |                            |                                                          |                                                                                                    |                                     |                 |       |          |           |         |          |           | (C      |
|--------------------|----------|--------|--------|----------------------------|----------------------------------------------------------|----------------------------------------------------------------------------------------------------|-------------------------------------|-----------------|-------|----------|-----------|---------|----------|-----------|---------|
| O Nuevo            | Exportar |        |        |                            |                                                          |                                                                                                    |                                     |                 |       |          |           |         |          |           |         |
| Acciones           | rendid   | proyld | progld | Código externo<br>proyecto | Nombre<br>programa 0                                     | Nombre proyecto                                                                                               | Entidad otorgante                   | N"<br>rendiciór | Mes ¢ | Año<br>C | Tipo<br>O | Rendido | Aprobado | Observado | Estado  |
| i <b>e</b> 4       | 1107     | 722    | 590    | 2019-10                    | Actividades<br>Deportivas para<br>Adultos<br>Mayoros_CSA | Actividades<br>Deportivas y<br>Dotación de<br>Implementos para<br>aduitos mayores<br>de la comuna de<br>Osomo | Gobierno Regional de<br>Antofagasta |                 | Julio | 2019     | Mensual   | 0       | 0        | 0         | Firmada |

Luego, la rendición de cuentas firmada puede ser enviada al otorgante, para ello, el usuario Encargado Ejecutor debe presionar el icono "avión" 🖈 para poder remitirla.

|                                       |                                                                                                    |          |        |                |                                                           |                                                                                                    |                                  |                   |       |      |         | Carmen S<br>Rol: Enca | anhueza Acosta (8<br>rgado ejecutor - M | ENCARGADO_E<br>Iunicipalidad de | JECUTO<br>Osomo |
|---------------------------------------|----------------------------------------------------------------------------------------------------|----------|--------|----------------|-----------------------------------------------------------|----------------------------------------------------------------------------------------------------|----------------------------------|-------------------|-------|------|---------|-----------------------|-----------------------------------------|---------------------------------|-----------------|
| SISREC                                | Carmen Sanbaeza Aconta (CNCARGADO_LUCCUTOR)<br>Ref: Encargado sjeculor - Municipalitad de Osorio -<br>ELECTRONICA DE CUENTAS<br>contrailona.cl<br>Socres / MIS RENDICIONES<br>Proveedores - MI Provectos - + Transferencias - # Rendiciones - M Reportes - • Consulte aqui<br>socres / MIS RENDICIONES<br>Proveedores |          |        |                |                                                           |                                                                                                    |                                  |                   |       |      |         |                       |                                         |                                 |                 |
| rai / Rendelanes<br>Buscador de Rendi | / MIS RE                                                                                                    | NDICIONE | 5      |                |                                                           |                                                                                                    |                                  |                   |       |      |         |                       |                                         |                                 |                 |
| Año                                   | 2019                                                                                                    |          |        | ( Buscar p     | or                                                        | actividades                                                                                                    |                                  |                   |       |      |         |                       |                                         |                                 |                 |
| N* rendicion                          |                                                                                                    |          |        |                |                                                           |                                                                                                    |                                  |                   |       |      |         |                       |                                         |                                 |                 |
| Resultados de la Bi                   | üsqueda                                                                                                    |          |        |                |                                                           | × Lin                                                                                                    | nplar Q Buscar                   | •<br>•            |       |      |         |                       |                                         |                                 |                 |
| O Nuevo<br>Acciones                   | rendid                                                                                                    | proyld   | progld | Código externo | Nombre<br>programa O                                      | Nombre proyecto                                                                                                | Entidad otorgante                | * N'<br>randiciór | Mes O | Año  | Tipo    | Rendido               | Aprobado                                | Observado                       | Esta            |
|                                       | 1107                                                                                                    | 722      | 500    | 2019-10        | Actividades<br>Deportivals para<br>Adultos<br>Mayores_CSA | Actividades<br>Deportivas y<br>Dotación de<br>Implementos para<br>adultos mayores<br>de la comuna de<br>Osorro | Gobierno Regional<br>Antolagasta | de :              | Julo  | 2019 | Mercual | a                     |                                         | o                               | Fam             |

El SISREC arroja el siguiente mensaje, si el usuario Encargado Ejecutor está seguro de enviarla, debe presionar "si".

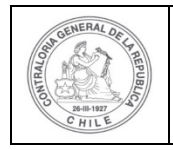

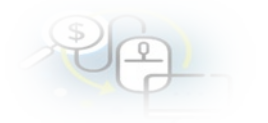

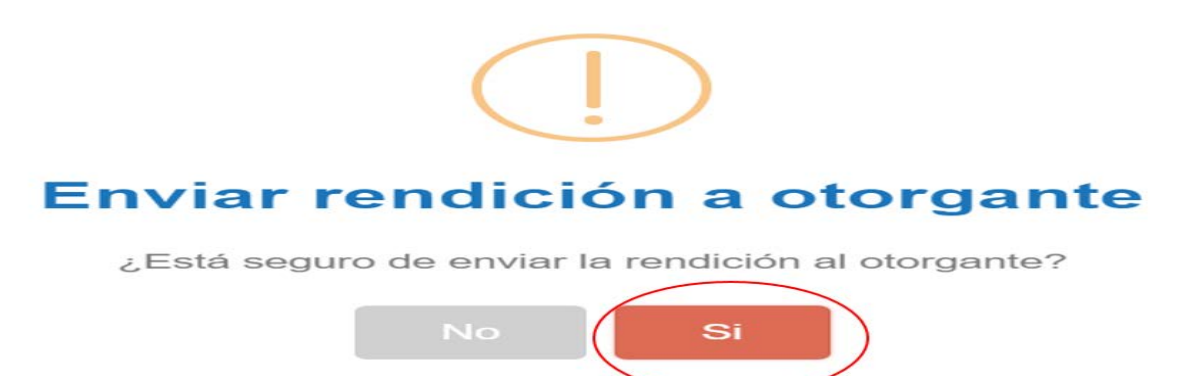

El SISREC notifica que la rendición de cuentas fue enviada al Otorgante, por lo que desaparece de la bandeja de la pantalla "Mis rendiciones" del Encargado Ejecutor.

|               |                 |                                                                      |        |            |           |                 |                  |               |                          |         | Carman   | Sanhuera Acosta             | IFNCARGADO                              | FJECUTO     |
|---------------|-----------------|----------------------------------------------------------------------|--------|------------|-----------|-----------------|------------------|---------------|--------------------------|---------|----------|-----------------------------|-----------------------------------------|-------------|
| SREC          | SISTEMA DE      | RENDICIÓN                                                            |        |            |           |                 | Proveedores +    | 僧 Proyectos + | + Transferenci           | as + #  | Rendicic | Rendición<br>La rendición f | ue enviada a olor                       | garte       |
| SILL          | contraloria.cl  | A DE CUENIA                                                          | 15     |            |           |                 |                  |               |                          |         | -        |                             |                                         |             |
| Rendeland     | es / MIS RENDIC | ONES                                                                 |        |            |           |                 |                  |               |                          |         |          |                             |                                         |             |
| ador de Ren   | diciones        |                                                                      |        |            |           |                 |                  |               |                          |         |          |                             |                                         |             |
|               | 2019            |                                                                      | •      | Buscar por | 6         | actividades     |                  |               |                          |         |          |                             |                                         |             |
| endicion      |                 |                                                                      |        |            |           |                 |                  |               |                          |         |          |                             |                                         |             |
|               |                 |                                                                      |        |            |           |                 |                  |               |                          |         |          |                             |                                         |             |
|               |                 |                                                                      |        |            |           | ( H L           | Implar Q Buscar  |               |                          |         |          |                             |                                         |             |
|               |                 |                                                                      |        |            |           |                 |                  |               |                          |         |          |                             |                                         |             |
| udos de la l  | Búsqueda        |                                                                      |        |            |           |                 |                  |               |                          |         |          |                             |                                         |             |
| Nuevo         | Exportar        |                                                                      |        |            |           |                 |                  |               |                          |         |          |                             |                                         |             |
| Acciones      | rendid pr       | oyld progld                                                          | Código | externo    | Nombre    | Nombre proyecto | Entidad otorgant | * N'          | Mes 0 A                  | no Tipo | Rendido  | Aprobado                    | Observado                               | Estade      |
| existen datos |                 | 1996) (1996)<br>1997 - Maria Maria, 1997<br>1997 - Maria Maria, 1997 | proj   | 14010      | bioline + | 2000 C          |                  | Terrorenter   | AND THE REAL PROPERTY OF |         |          |                             | 000000000000000000000000000000000000000 | - Settingen |
|               |                 |                                                                      |        |            |           |                 |                  |               |                          |         |          |                             |                                         |             |
|               |                 |                                                                      |        |            |           |                 |                  |               |                          |         |          |                             |                                         |             |
|               |                 |                                                                      |        |            |           |                 |                  |               |                          |         |          |                             |                                         |             |
|               |                 |                                                                      |        |            |           |                 |                  |               |                          |         |          |                             |                                         |             |
| 1             |                 |                                                                      | Rei    | ndi        | ción      |                 |                  |               |                          |         |          |                             |                                         |             |
|               |                 |                                                                      |        |            |           |                 |                  |               |                          |         |          |                             |                                         |             |
|               |                 |                                                                      |        |            |           |                 |                  |               |                          |         |          |                             |                                         |             |
|               |                 |                                                                      |        |            |           |                 |                  |               |                          |         |          |                             |                                         |             |
| -             |                 |                                                                      | a      | ren        | aicid     | on iue          | envi             | aua           | aou                      | лga     | ame      |                             |                                         |             |